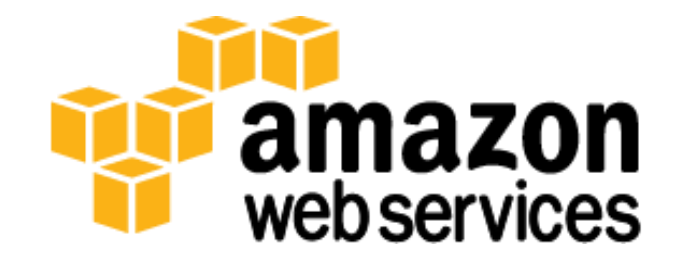

## Implementing Microsoft Windows Server Failover Clustering (WSFC) and SQL Server 2012 AlwaysOn Availability Groups in the AWS Cloud

David Pae, Ulf Schoo

June 2013

(Please consult http://aws.amazon.com/windows/ for the latest version of this article)

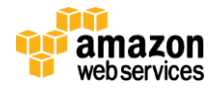

# Abstract

Amazon Web Services (AWS) provides a comprehensive set of services and tools for deploying Microsoft Windowsbased workloads, including Microsoft Windows Server Failover Clustering (WSFC) clusters and SQL Server 2012 AlwaysOn Availability Groups, on its reliable and secure cloud infrastructure.

WSFC clusters and AlwaysOn Availability Groups, together with Active Directory Domain Services (AD DS) and Domain Name Server (DNS) functionality, provide the underpinnings for many enterprise-class Microsoft technology–based solutions including Microsoft SharePoint 2013 and .NET applications.

This guide targets IT infrastructure administrators and DevOps personnel. After reading it, you should have a good understanding of how to launch the necessary infrastructure and the configuration steps involved to repeatedly and reliably deploy WSFC clusters and AlwaysOn Availability Groups in the AWS cloud.

# Introduction

"A Windows Server Failover Clustering (WSFC) cluster is a group of independent servers that work together to increase the availability of applications and services. SQL Server 2012 takes advantage of WSFC services and capabilities to support AlwaysOn Availability Groups and SQL Server Failover Cluster Instances.<sup>1</sup>Windows Server Failover Clustering provides infrastructure features that support the high-availability and disaster recovery scenarios of hosted server applications such as Microsoft SQL Server, Microsoft Exchange, and SharePoint 2013. If a cluster node or service fails, the services that were hosted on that node can be automatically or manually transferred to another available node in a process known as failover."<sup>2</sup>

This guide discusses architectural considerations and configuration steps when launching the necessary AWS services such as Amazon Elastic Compute Cloud (Amazon EC2) and Amazon Virtual Private Cloud (Amazon VPC) to run a WSFC cluster across different subnets and Availability Zones.<sup>3</sup> In addition, the guide provides instructions for installing and configuring the WSFC cluster and an AlwaysOn Availability Group.

With this guide, we also provide you with two sample <u>AWS CloudFormation</u> templates designed to help you deploy the necessary and correctly configured infrastructure and to do so predictably and repeatedly.

**Note**: AlwaysOn Availability Groups is a feature supported by SQL Server 2012 Enterprise Edition. You can deploy SQL Server 2012 Enterprise Edition and many other Windows server application licenses using the <u>License Mobility through</u> <u>Software Assurance</u> program.

# **Before You Get Started**

Implementing a WSFC cluster and AlwaysOn Availability Groups is an advanced topic. If you are new to AWS, please visit the "Getting Started with AWS" section of the <u>AWS documentation</u>. In addition, you want to be familiar with the following topics:

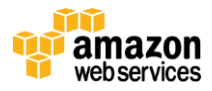

<sup>&</sup>lt;sup>1</sup> SQL Server Failover Cluster Instances (FCIs) are currently not supported on the AWS cloud

<sup>&</sup>lt;sup>2</sup>http://msdn.microsoft.com/en-us/library/hh270278.aspx

<sup>&</sup>lt;sup>3</sup> Running WSFC nodes in the same subnet is currently not supported on the AWS cloud

- Amazon EC2
- Amazon VPC
- Windows Server 2008 R2 and Windows Server 2012
- Windows Server Active Directory and DNS
- Windows Server Failover Clustering (WSFC)
- SQL Server 2012 AlwaysOn Availability Groups

# Implementing WSFC and SQL Server 2012 AlwaysOn Availability Groups in AWS

Implementing a WSFC cluster in the AWS cloud, which is a prerequisite for deploying an AlwaysOn Availability Group, is not different from deploying both technologies in an on-premise setting as long as you meet two key requirements:

- You must deploy the cluster nodes inside a VPC.
- You must deploy WSFC cluster nodes in separate subnets.

Keeping these two key requirements in mind, we provide instructions on how to install and configure the Windows Server Failover Cluster and an AlwaysOn Availability Group, and we call out any AWS-specific considerations.

Specifically, we walk you through the steps necessary to configure a 2-node automatic failover cluster with a file share witness. On this cluster, we then deploy an AlwaysOn Availability Group with two availability replicas. The goal of this configuration is to protect from failure of a single instance.

Other failover cluster and availability group configurations are possible to serve either high availability (HA) or disaster recovery (DR), or both scenarios together. You should customize some of the steps to deploy a solution that best meets your business, IT, and security requirements.

This guide discusses the following topics as they relate to setting up the failover clustering environment:

#### • Part 1: Launch & Configure the Virtual Network and Active Directory Infrastructure

- Set up the virtual network for the WSFC cluster within AWS, including subnets in two Availability Zones.
- Configure private and public routes.
- Launch Windows Server 2008 R2 Amazon Machine Images (AMIs) and set up and configure Active Directory and DNS.
- Enable administrative ingress and egress into your VPC via Remote Desktop Gateway and NAT instances.
- Configure Amazon EC2 Security Groups to control network traffic between WSFC cluster nodes and Active Directory.
- Part 2: Launch & Configure the WSFC Cluster Nodes
  - Create the WSFC cluster.

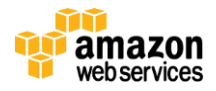

#### • Part 3: Install & Configure a SQL Server 2012 AlwaysOn Availability Group

- Set up SQL Server 2012 Enterprise Edition.
- Enable AlwaysOn High Availability.
- $\circ$   $\,$  Create an availability group.

When you have finished, you will have deployed the following architecture and associated resources in the AWS cloud:

- One Amazon VPC
- One public route
- One Internet Gateway
- Per Availability Zone:
  - 4 private subnets and 1 public subnet
  - 1 private route
  - 1 Windows Server 2008 R2–based Remote Desktop Gateway (RDGW) instance and 1 Linux-based NAT instance to enable administrative ingress and egress
  - 2 Elastic IP Addresses associated with the NAT and RDGW instances
  - o 1 Windows Server 2008 R2–based instance to host the Active Directory
  - o 1 Windows Server 2008 R2–based instance to host the WSFC Node and SQL Server 2012 Instance
- Security Groups to control the secure flow of traffic between the instances deployed in the Amazon VPC4

<sup>&</sup>lt;sup>4</sup> Please refer to the Appendix for further details on Security Groups and Windows Firewall configurations

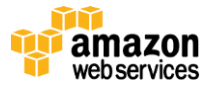

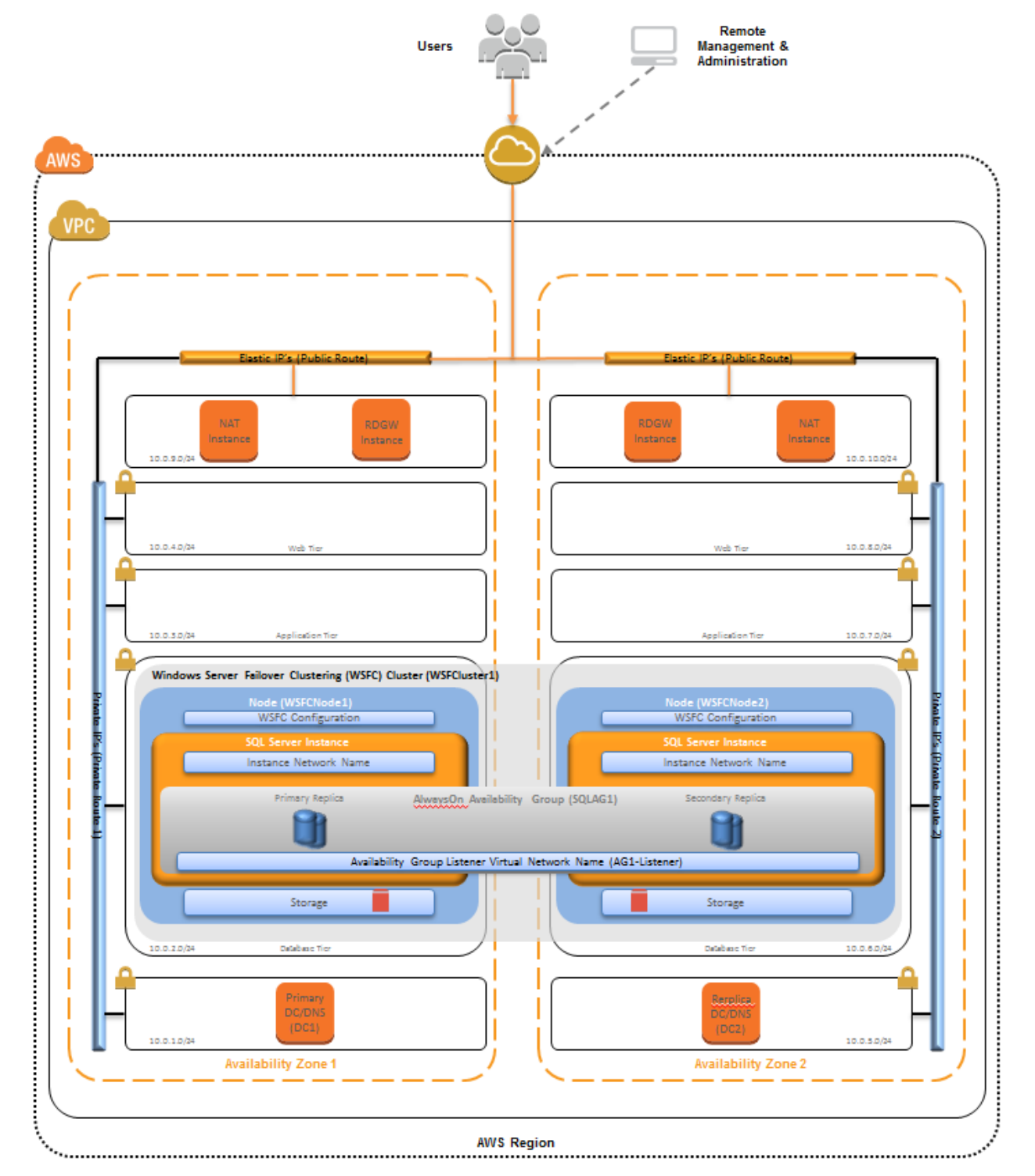

Figure 1: WSFC cluster setup across different subnets and Availability Zones

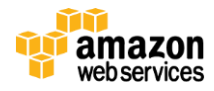

## Part 1: Launch & Configure the Virtual Network & Active Directory Infrastructure

Let's start with the necessary infrastructure and virtual network setup to provide the environment in which you instantiate and configure your servers and database.

Amazon EC2 provides the ability to place instances in multiple locations. Amazon EC2 locations are composed of Availability Zones and regions. Regions are dispersed and located in separate geographic areas. Availability Zones are distinct locations within a region that are engineered to be isolated from failures in other Availability Zones and that provide inexpensive, low-latency network connectivity to other Availability Zones in the same region.

By launching your instances in separate regions, you can design your application to be closer to specific customers or to meet legal or other requirements. By launching your instances in separate Availability Zones, you can protect your applications from the failure of a single location. WSFC provides infrastructure features that complement the high availability and disaster recovery scenarios supported in the AWS cloud.

#### **Scripted Deployment**

With this guide, we provide two sample <u>AWS CloudFormation</u> templates designed to help you deploy the necessary and correctly configured infrastructure predictably and repeatedly. At this point, you can simply launch the provided sample Template-1, which will provision and configure all the resources described hereafter. If you choose the scripted deployment option, no further manual configuration of the virtual network and Active Directory environment is required. Template-1 takes approximately **1 hour and 20 minutes** to complete all configuration tasks described in this section.

To launch the AWS CloudFormation template in the US-East Region, click Launch Stack.

#### **Template Customization**

Sample Template-1 allows for rich customization of 23 defined parameters at template launch. You can modify those parameters, change the default values, or, if you choose to edit the code of the template itself, create an entirely new set of parameters based on your specific deployment scenario. The Template-1 parameters include the following default values.

| Parameter             | Default                   | Description                                                                                                    |
|-----------------------|---------------------------|----------------------------------------------------------------------------------------------------|
| KeyPairName           | <user provides=""></user> | Public/private key pairs allow you to connect securely to your instance after it launches.                                                                  |
| ADServer1InstanceType | m1.xlarge                 | Amazon EC2 instance type for the first Active Directory instance.                                                                                           |
| ADServer2InstanceType | m1.xlarge                 | Amazon EC2 instance type for the second Active Directory instance.                                                                                          |
| ADServer1NetBIOSName  | DC1                       | NetBIOS name of the first Active Directory server (up to 15 characters).                                                                                    |
| ADServer2NetBIOSName  | DC2                       | NetBIOS name of the second Active Directory server (up to 15 characters).                                                                                   |
| ADServer1Privatelp    | 10.0.1.10                 | Fixed private IP for the first Active Directory server located in AZ1.                                                                                      |
| ADServer2Privatelp    | 10.0.5.10                 | Fixed private IP for the second Active Directory server located in AZ2.                                                                                     |
| NATInstanceType       | m1.small                  | Amazon EC2 instance type for the NAT instances.                                                                                                    |
| RDGWInstanceType      | m1.large                  | Amazon EC2 instance type for the Remote Desktop Gateway instances.                                                                                          |
| DomainDNSName         | contoso.com               | Fully qualified domain name (FQDN) of the forest root domain; e.g., corp.example.com.                                                                       |
| DomainNetBIOSName     | Contoso                   | NetBIOS name of the domain (up to 15 characters) for users of earlier versions of Windows; e.g., CORP.                                                      |
| RestoreModePassword   | Password123               | Password for a separate administrator account when the domain controller is in restore mode. Must be at least 8 characters containing letters, numbers, and |

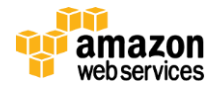

|                     |              | symbols.                                                                                                    |
|---------------------|--------------|----------------------------------------------------------------------------------------------------|
| DomainAdminUser     | StackAdmin   | User name for the account that is added as domain administrator. This is separate from the default "administrator" account. |
| DomainAdminPassword | Password123  | Password for the domain admin user. Must be at least 8 characters containing letters and numbers.                           |
| SQLAdminUser        | sqlsa        | User name for the SQL Server Admin Account. This Account is a Domain User.                                                  |
| SQLAdminPassword    | Password123  | Password for the SQL admin user. Must be at least 8 characters containing letters and numbers                               |
| PublicSubnet1CIDR   | 10.0.9.0/24  | CIDR block for the Public subnet located in AZ1.                                                                            |
| PublicSubnet2CIDR   | 10.0.10.0/24 | CIDR block for the Public subnet located in AZ2.                                                                            |
| PrivateSubnet1CIDR  | 10.0.1.0/24  | CIDR block for the Private Subnet 1 located in AZ1.                                                                         |
| PrivateSubnet2CIDR  | 10.0.2.0/24  | CIDR block for the Private Subnet 2 located in AZ1.                                                                         |
| PrivateSubnet3CIDR  | 10.0.3.0/24  | CIDR block for the Private Subnet 3 located in AZ1.                                                                         |
| PrivateSubnet4CIDR  | 10.0.4.0/24  | CIDR block for the Private Subnet 4 located in AZ1.                                                                         |
| PrivateSubnet5CIDR  | 10.0.5.0/24  | CIDR block for the Private Subnet 5 located in AZ2.                                                                         |
| PrivateSubnet6CIDR  | 10.0.6.0/24  | CIDR block for the Private Subnet 6 located in AZ2.                                                                         |
| PrivateSubnet7CIDR  | 10.0.7.0/24  | CIDR block for the Private Subnet 7 located in AZ2.                                                                         |
| PrivateSubnet8CIDR  | 10.0.8.0/24  | CIDR block for the Private Subnet 8 located in AZ2.                                                                         |
| VPCCIDR             | 10.0.0/16    | CIDR block for the VPC.                                                                                                    |

Figure 2: Template-1 parameters

After successfully launching Template-1, you will have the following resources of your architecture launched and properly configured, ready to deploy a WSFC cluster and an AlwaysOn Availability Group:

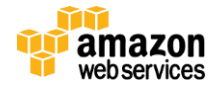

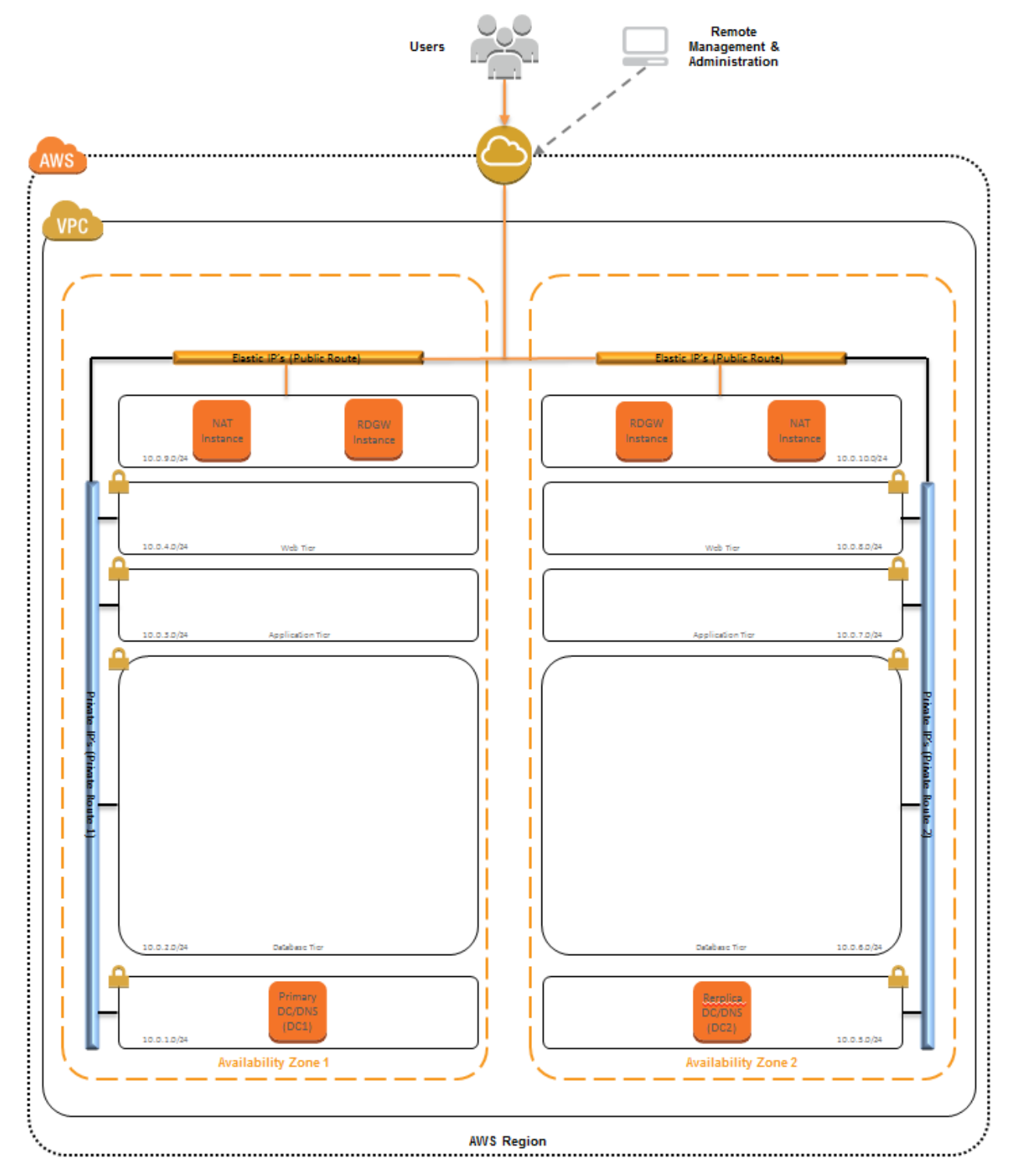

Figure 3: Virtual network, Active Directory, and administrative ingress and egress

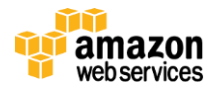

## Part 2: Launch & Configure the WSFC Cluster Nodes

After we have successfully deployed the necessary infrastructure, virtual network setup, and Active Directory, we move on and configure the WSFC nodes.

#### **Scripted Deployment**

Template-2, the second of the two sample <u>AWS CloudFormation</u> templates provided with this guide, is designed to help you deploy the WSFC Nodes into our architecture. Specifically, the template performs the following setup and configuration tasks for you:

- Deploys Windows Server 2008 R2–based instances as WSFC nodes into their respective subnets
- Renames the instance to a friendly NetBIOS name of your choice
- Joins the Windows instances to the domain
- Adds the SQL Service Account (e.g., sqlsa) to the local Administrator Group
- Installs the WSFC feature
- Downloads a SQL Server 2012 Enterprise Edition Evaluation copy and a required hotfix from Microsoft onto the instance
- Opens the TCP ports 1433, 1434, 4022, 5022, and 135 on the Windows Firewall

At this point, you can simply launch the provided sample Template-2, which will provision the Amazon EC2 instances. You'll configure these instances according to the instructions in this section. Template-2 takes approximately **50 minutes** to complete all the Amazon EC2 provisioning tasks described here.

To launch the AWS CloudFormation template in the US-East Region, click Launch Stack.

#### Template Customization

Sample Template-2 provides 20 defined parameters at template launch. You must modify those parameters, change the default values, or create an entirely new set of parameters based on your specific deployment scenario and values previously defined when launching Template-1. The Template-2 parameters include the following default values.

| Parameter             | Default                   | Description                                                                       |
|-----------------------|---------------------------|-----------------------------------------------------------------------------------|
| KeyPairName           | <user provides=""></user> | Public/private key pairs allow you to connect securely to your instance after it  |
|                       |                           | launches.                                                                         |
| WSFCNode1InstanceType | M2.4xlarge                | Amazon EC2 instance type for the first WSFC node.                                 |
| WSFCNode2InstanceType | M2.4xlarge                | Amazon EC2 instance type for the second WSFC node.                                |
| WSFCNode1NetBIOSName  | WSFCNode1                 | NetBIOS name of the first WSFC node (up to 15 characters).                        |
| WSFCNode2NetBIOSName  | WSFCNode2                 | NetBIOS name of the second WSFC node (up to 15 characters).                       |
| ADServer1Privatelp    | 10.0.1.10                 | Fixed private IP for the first Active Directory server located in AZ1.            |
| ADServer2Privatelp    | 10.0.5.10                 | Fixed private IP for the second Active Directory server located in AZ2.           |
| WSFCNode1PrivateIp    | 10.0.2.100                | Fixed private IP for the first WSFC node located in AZ1.                          |
| WSFCNode2PrivateIp    | 10.0.6.100                | Fixed private IP for the second WSFC node located in AZ2.                         |
| DomainDNSName         | contoso.com               | Fully qualified domain name (FQDN) of the forest root domain; e.g.,               |
|                       |                           | corp.example.com.                                                                 |
| DomainNetBIOSName     | Contoso                   | NetBIOS name of the domain (up to 15 characters) for users of earlier versions of |
|                       |                           | Windows; e.g., CORP.                                                              |
| DomainAdminUser       | StackAdmin                | User name for the account that is added as domain administrator. This is          |
|                       |                           | separate from the default "administrator" account.                                |
| DomainAdminPassword   | Password123               | Password for the domain admin user. Must be at least 8 characters containing      |

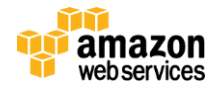

|                           |                           | letters and numbers.                                                           |
|---------------------------|---------------------------|--------------------------------------------------------------------------------|
| SQLServiceAccount         | sqlsa                     | User name for the SQL Server Service Account. This account is a Domain User.   |
| SQLServicePassword        | Password123               | Password for the SQL Service account. Must be at least 8 characters containing |
|                           |                           | letters and numbers.                                                           |
| DomainMemberSGID          | <user provides=""></user> | ID of the Domain Member Security Group.                                        |
| WSFCServerSecurityGroupID | <user provides=""></user> | ID of the WSFC and AlwaysOn AG Security Group.                                 |
| WSFCNode1Subnet           | <user provides=""></user> | ID of the subnet you want to provision the first WSFC node into.               |
| WSFCNode2Subnet           | <user provides=""></user> | ID of the subnet you want to provision the second WSFC node into.              |
| VPC                       | 10.0.0.0/16               | ID of the VPC.                                                                 |

Figure 4: Template-2 parameters

#### Create the WSFC Cluster

1. Before we can launch **Failover Cluster Manager**, we first have to add two secondary private IP addresses to the Amazon EC2 instances that host the WSFC nodes (WSFCNode1 and WSFCNode2). Those secondary private IP addresses will be assigned to the WSFC cluster and the AlwaysOn Availability Group listener.

As we have chosen to assign the fixed IP address of 10.0.2.100 to WSFCNode1 and 10.0.6.100 to WSFCNode2, we will assign the secondary private IP addresses of X.X.X.101 and X.X.X.102 to the nodes, respectively.

| Server NetBIOS Name | IP Address                                                                                      | Availability Zone      |
|---------------------|-------------------------------------------------------------------------------------------------|------------------------|
| WSFCNode1           | 10.0.2.100 (Primary)                                                                            | AZ1 (e.g., us-east-1a) |
|                     | 10.0.2.101 (assigned the WSFC cluster)<br>10.0.2.102 (assigned the availability group Listener) |                        |
| WSFCNode2           | 10.0.6.100 (Primary)                                                                            | AZ2 (e.g., us-east-1b) |
|                     | 10.0.6.101 (assigned the WSFC cluster)                                                          |                        |
|                     | 10.0.6.102 (assigned the availability group Listener)                                           |                        |

Figure 5: WSFC node primary and secondary private IP assignment

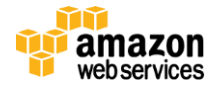

2. Open the Amazon EC2 console, select the first WSFC node (WSFCNode1), and then right-click to select Manage private IP addresses.

| INSTANCES                                                                            |                |                 |               |                |                                                                             |                                                                                                    |                                                    |                |
|--------------------------------------------------------------------------------------|----------------|-----------------|---------------|----------------|-----------------------------------------------------------------------------|----------------------------------------------------------------------------------------------------|----------------------------------------------------|----------------|
| Instances                                                                            |                | Name 👒          | Instance      | AMI ID         | Root Device                                                                 | Туре                                                                                                    | State                                              | Status Cl      |
| Spot Requests                                                                        |                | SP_AMI_New      | 👰 i-ecb0b995  | ami-52cd6e3b   | ebs                                                                         | m1.xlarge                                                                                                    | stopped                                            |                |
| Reserved instances                                                                   |                | SAPTest1        | 👰 i-4f8f3832  | ami-cbc87da2   | ebs                                                                         | m1.small                                                                                                    | stopped                                            |                |
| IMAGES                                                                               |                | NAT1            | 🥃 i-53b3f723  | ami-f619c29f   | ebs                                                                         | m1.small                                                                                                    | running                                            | 🥝 2/2 c        |
| AMIs                                                                                 |                | NAT2            | 🥃 i-71bdf901  | ami-f619c29f   | ebs                                                                         | m1.small                                                                                                    | running                                            | 🥝 2/2 c        |
| Bundle Tasks                                                                         |                | DC1             | 👼 i-a3befad3  | ami-5f42c036   | ebs                                                                         | m1.xlarge                                                                                                    | running                                            | 🧭 2/2 c        |
|                                                                                      |                | DC2             | 👼 i-03eaae73  | ami-5f42c036   | ebs                                                                         | m1.xlarge                                                                                                    | running                                            | 🥝 2/2 c        |
| Volumes                                                                              |                | RDGW1           | 👼 i-ad2166dd  | ami-5f42c036   | ebs                                                                         | m1.large                                                                                                    | running                                            | 🥝 2/2 c        |
| Snapshots                                                                            |                | RDGW2           | 👰 i-e72f6897  | ami-5f42c036   | ebs                                                                         | m1.large                                                                                                    | running                                            | 🥝 2/2 c        |
|                                                                                      | <b>V</b>       | WSFCNode1       | 👰 i-837730f3  | ami-5f42c036   | et                                                                          |                                                                                                    | <u> </u>                                           | <b>7</b> 2/2 c |
| NETWORK & SECURITY<br>Security Groups                                                |                | WSFCNode2       | 🌆 i-6f72351f  | ami-5f42c036   | et Conne                                                                    | Management<br>ct                                                                                                    |                                                    | ) 2/2 c        |
| Elastic IPs<br>Placement Groups<br>Load Balancers<br>Key Pairs<br>Network Interfaces |                |                 |               |                | Get Sy<br>Create<br>Add/Ec<br>Chang<br>Bundle<br>Get Wi<br>Launch<br>Disass | stem Log<br>I mage (EBS Al<br>dit Tags<br>e Security Grou<br>e Source / Desl<br>i Instance (inst<br>indows Passwo<br>h More Like This<br>ociate IP Addre | MI)<br>ips<br>t Check<br>ance store AM<br>ord<br>s | I)             |
|                                                                                      | 1 E            | C2 Instance sel | ected.        |                | Chang                                                                       | e Termination P                                                                                                    | Protection                                         |                |
|                                                                                      | <b>R</b><br>10 | EC2 Instan      | ice: WSFCNod  | e1 (i-837730f3 | Chang<br>Chang<br>Attach                                                    | Change User Da<br>e Instance Typ<br>e Shutdown Be<br>Network Interf                                                                                      | ata<br>e<br>havior<br>face                         |                |
|                                                                                      | D              | escription      | Status Checks | Monitoring Ta  | go Decau                                                                    | Invetwork Inter                                                                                                    | lace                                               |                |
|                                                                                      | -              | AMI:            | 0000 00 004 F |                | Manag                                                                       | e Private IP Ad                                                                                                    | dresses                                            |                |

3. In the Manage Private IP Addresses dialog box, select Assign a secondary IP address.

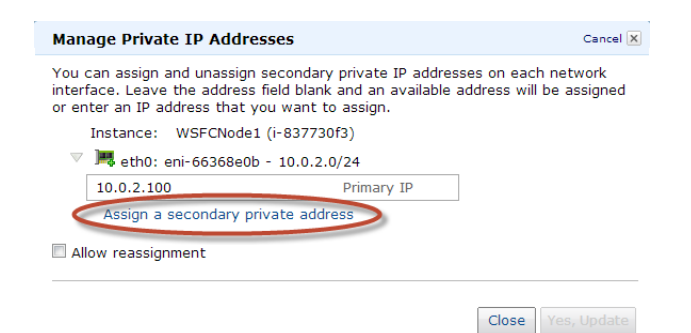

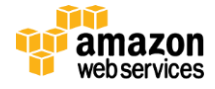

4. After entering the secondary private IP addresses, click Yes, Update.

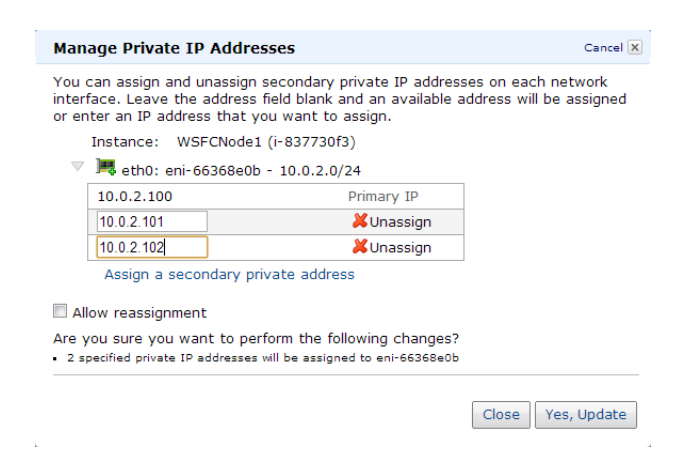

5. Repeat for the second WSFC node (WSFCNode2).

Note: You can also perform the above steps 2–5 via the command line interface (CLI) or Windows PowerShell.

S C:\Program Files {x86}\AWS Tools\PowerShell\AWSPowerShell> Register-EC2PrivateIPAddresse -NetworkInterfaceId "eni-663 8e0b" -PrivateIpAddresses "10.0.2.101"

6. Open the Remote Desktop Connection application (mstsc.exe) and connect to the Remote Desktop Gateway (RDGW1) in AZ1 using its Elastic IP address (e.g., 107.23.221.99).

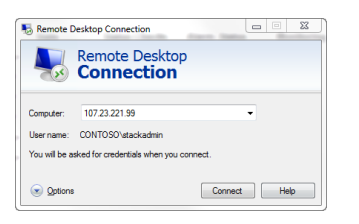

7. Your Remote Desktop Gateway is domain joined. Log in using the credentials of the Domain Admin user and Domain Admin Password (e.g., UID: Contoso\StackAdmin and Password: Password123).

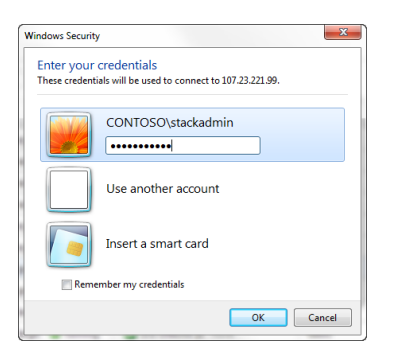

8. After successfully logging into the Remote Desktop Gateway, open the Remote Desktop Connection application, and connect to the WSFC node (WSFCNode1) in AZ1 using its NetBIOS name (e.g., WSFCNode1).

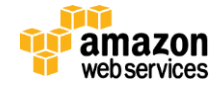

**Note:** You will be connecting to several instances from your Remote Desktop Gateway. We recommend pinning the Remote Desktop Connection application to your task bar to streamline this process.

- 9. Use the credentials of the Domain Admin User and Domain Admin Password (e.g., UID: Contoso\StackAdmin and Password: Password123) to log into the instance.
- 10. On the WSFCNode1 instance, open **Server Manager**, navigate to **Failover Cluster Manager**, and start the **Validate a Configuration** wizard.

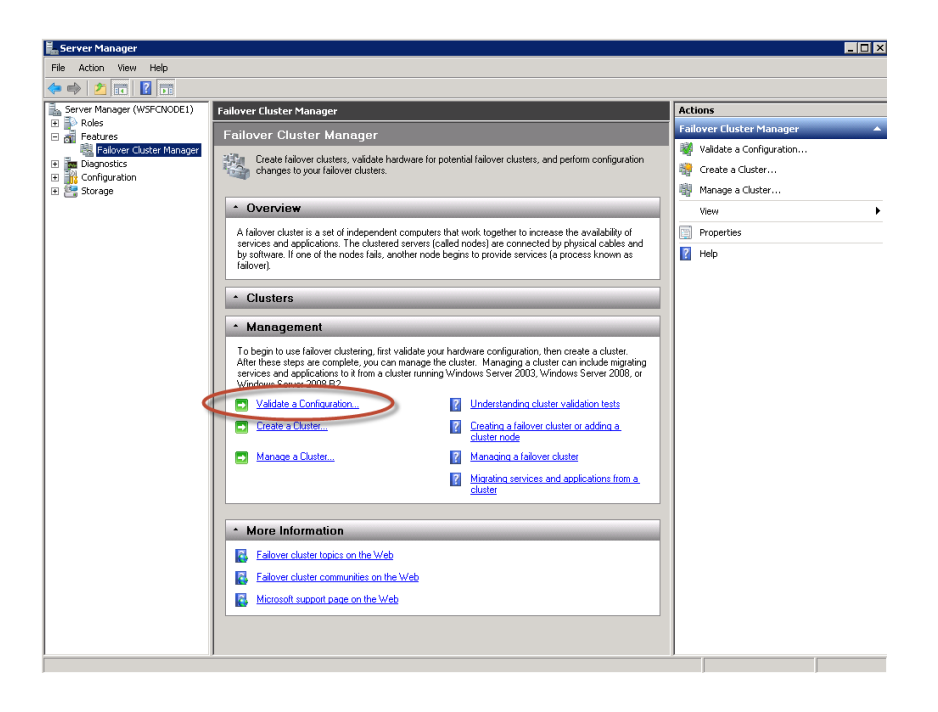

11. Select both WSFC node servers (e.g., WSFCNode1, WSFCNode2), and then click Next.

| 👹 Validate a Configu                                     | ration Wizard                                            |                                                                                              | ×                       |
|----------------------------------------------------------|----------------------------------------------------------|----------------------------------------------------------------------------------------------|-------------------------|
| Select Select Se                                         | ervers or a Cluster                                      |                                                                                              |                         |
| Before You Begin<br>Select Servers or a<br>Cluster       | To validate a set of serve<br>To test an existing cluste | ers, add the names of all the servers.<br>, add the name of the cluster or one of its nodes. |                         |
| Testing Options<br>Confirmation<br>Validating<br>Summary | Enter name:<br>Selected servers:                         | Vistonade1.contosa.com<br>wistonade2.contosa.com                                             | Browse<br>Add<br>Remove |
|                                                          |                                                          | < Previous Next >                                                                            | Cancel                  |

12. Select Run all tests (recommended).

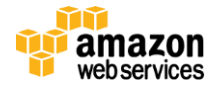

13. View the Failover Cluster Validation Report and click **Finish**. Address any errors reported and rerun the **Validate a Configuration** wizard.

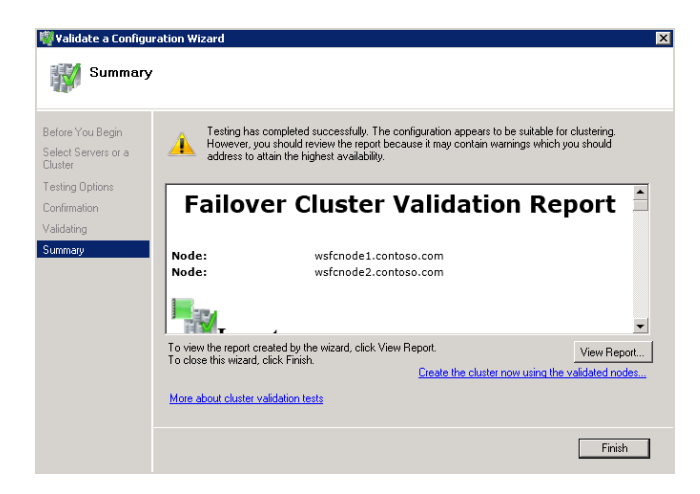

14. Proceed to Create a Cluster. This starts the Create Cluster wizard.

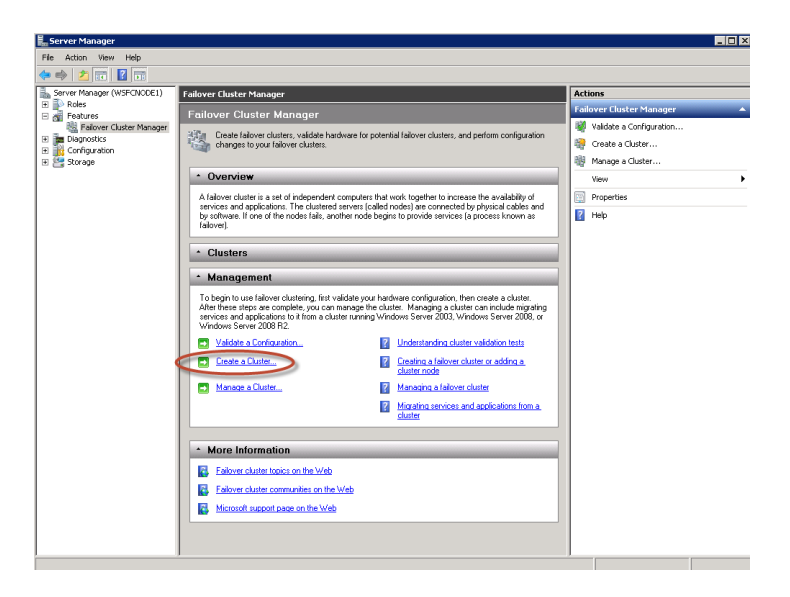

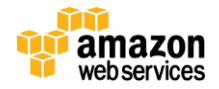

15. Select both WSFC node servers (e.g., WSFCNode1, WSFCNode2), and then click Next.

| etore You Begin                                  | Add the names of all | the servers that you want to have in the cluster. You | must add at least one server. |
|--------------------------------------------------|----------------------|-------------------------------------------------------|-------------------------------|
| Access Point for<br>Administering the<br>Cluster | Enter server name:   | 1                                                     | Browse                        |
| Confirmation                                     | Selected servers:    | wsfcnode1.contoso.com                                 | Add                           |
| reating New Cluster                              |                      | wsfcnode2.contoso.com                                 | Remove                        |
| ummary                                           |                      |                                                       | - nemove                      |
|                                                  |                      |                                                       |                               |
|                                                  |                      |                                                       |                               |
|                                                  |                      |                                                       |                               |
|                                                  |                      |                                                       |                               |
|                                                  |                      |                                                       |                               |
|                                                  |                      |                                                       |                               |

16. Select a Cluster Name (e.g., WSFCluster1), and then click Next.

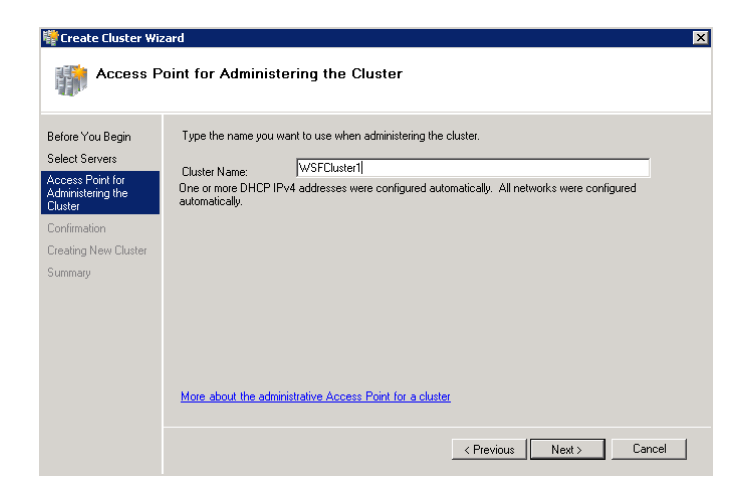

17. Review and confirm the settings you have chosen, and click **Next** to create the cluster.

| Create Cluster Wit                                                                                                    | zard                                                                                                    |                                                                                                    | X      |
|----------------------------------------------------------------------------------------------------|----------------------------------------------------------------------------------------------------|----------------------------------------------------------------------------------------------------|--------|
| Before You Begin<br>Select Servers<br>Access Point for<br>Administering the<br>Custer<br>Confirmation<br>Creating New Cluster<br>Summary | You are ready to create a<br>The wizard will create your<br>Cluster:<br>Node:<br>Node:<br>IP Address:<br>IP Address:<br>To continue, click Next | cluster.<br>cluster with the following settings:<br>WSFCluster1<br>wsfcnode1.contoso.com<br>wsfcnode2.contoso.com<br>DHCP address on 10.0.2.0/24<br>DHCP address on 10.0.6.0/24 | ×      |
|                                                                                                    |                                                                                                    | < Previous Next >                                                                                                    | Cancel |

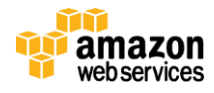

18. With Step 17, the **Create Cluster** wizard finished creating your cluster. Click **Finish** to continue configuring your cluster.

| Create Cluster Wiz                                               | zard                                                                |                                                                                                    | ×           |
|------------------------------------------------------------------|---------------------------------------------------------------------|----------------------------------------------------------------------------------------------------|-------------|
| Before You Begin<br>Select Servers                               | You have succe                                                      | essfully completed the Create Cluster Wizard.                                                                       |             |
| Access Point for<br>Administering the<br>Cluster<br>Confirmation |                                                                     | Create Cluster                                                                                                    | •           |
| Creating New Cluster<br>Summary                                  | Cluster:<br>Node:<br>Node:<br>Quorum:<br>IP Address:<br>IP Address: | WSFCluster1<br>wsfcnode1.contoso.com<br>Node Majority<br>DHCP address on 10.0.2.0/24<br>DHCP address on 10.0.6.0/24 |             |
|                                                                  | I<br>To view the report creat<br>To close this wizard, clic         | ed by the wizard, click View Report.<br>k Finish.                                                                   | View Report |
|                                                                  |                                                                     |                                                                                                    | Finish      |

19. In Server Manager, navigate to the cluster you just created (e.g., WSFCluster1.contoso.com). Note the error message indicating that the cluster is not online and the IP addresses under the Cluster Name are either in an "Offline" or "Failed" state. Double-click or right-click to bring up the IP Address properties. Change the IP address from DHCP enabled" to Static IP Address and assign the first of the two secondary private IP addresses you have created earlier in Steps 3 and 4 (e.g., 10.0.6.101). Click Apply.

| 🖡 Server Manager                               |                                                                                                    |                         |
|------------------------------------------------|----------------------------------------------------------------------------------------------------|-------------------------|
| File Action View Help                          |                                                                                                    |                         |
| 🗢 🔿 🔰 🔂 🖬                                      |                                                                                                    |                         |
| Server Manager (WSFCNODE1)                     | WSFCluster1.contoso.com                                                                                           | Actions                 |
| Roles     Features                             | Cluster WSFCluster1.contoso.com                                                                                   | WSFEluster1.contoso.com |
| WSFCluster1.contoso.c     Services and applic. | Summary of Cluster WSFCluster1  IP Address: 10.0.6.100 Properties  VISECLuster1 Las 0 ambianing ferring and ambia | x                       |
| Nodes     WSFCNODE1     WSFCNODE2              | Name: A The cluster network name is not online. Networ                                                            | IP Address 10.0.6.0     |
| E Storage                                      | Current Host Server: WSFCNODE2 Subnet Resource type: IP Add                                                       | ress                    |
| Aetworks                                       | Quorum Configuration: A Node Majority - Warning: Failure Status: Failed                                           |                         |
| Cluster Network                                | Recent Cluster Events: A Error: 8, Warning: 4                                                                     |                         |
| Diagnostics                                    | Configure     Network: 10.0.6.0/24                                                                                |                         |
| Gonfiguration     Storage                      | Navigate     Subnet mask: 255.255.255.0                                                                           | 1                       |
|                                                | Cluster Core Resources     C DHCP Enabled                                                                         |                         |
|                                                | Name Status Address: 0.0.0                                                                                        | 0                       |
|                                                | Lease Obtained: 2/7/2                                                                                             | (013 9:48 PM            |
|                                                | I Im Name: WSH Cluster1 ● Ultime<br>Im IP Address: 10.0.2.100 ● Offline Lease Expires: 2/7/2                      | 2013 10:48 PM           |
|                                                | IP Address: 10.0.6.100 😵 Failed 🕫 Static IP Address                                                               |                         |
|                                                | Address: 10                                                                                                    | . 0 . 6 . 101           |
|                                                | More Information                                                                                                  |                         |
|                                                | Enable NetBIOS for this address                                                                                   |                         |
|                                                | Ealover cluster communities on the Web                                                                            |                         |
|                                                | Kicrosoft support page on the Web                                                                                 |                         |
|                                                | OK                                                                                                    | Cancel Apply            |

20. Repeat for the second IP address (e.g., 10.0.2.101).

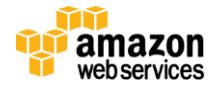

21. Select the Cluster Name, right-click it and select Bring this resource online.

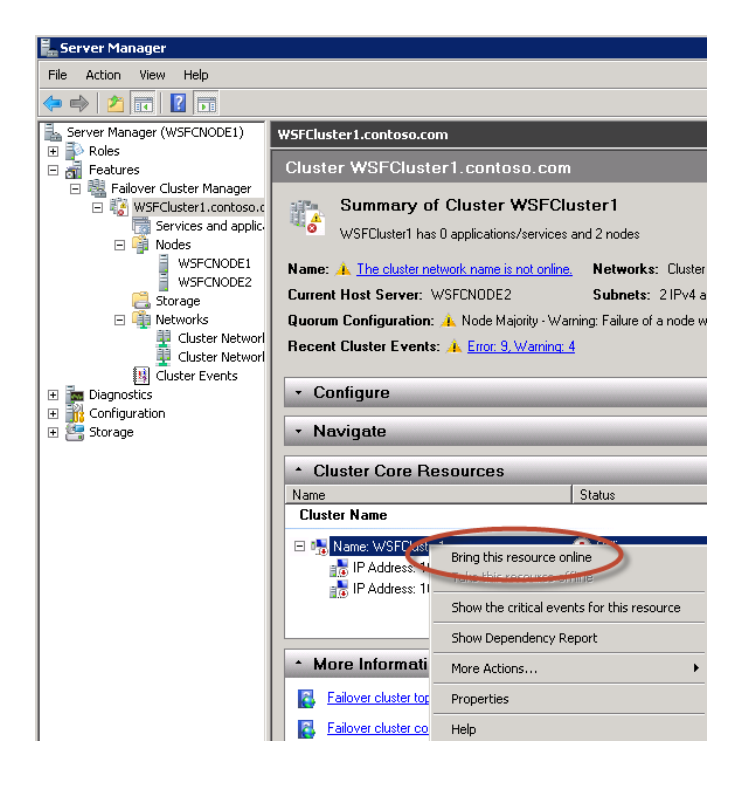

22. Note how the cluster network name (e.g., WSFCluster1.contoso.com) and the IP Address for the current host server (e.g., WSFCNode2) is now online. With this, we are half-way there. Note the warning next to the Quorum Configuration saying that the cluster is currently running in Node Majority mode and that failure of a node will cause the cluster to fail. We will deal with this next when we create a witness share and change Quorum Configuration to Node and File Share Majority.

| 🛼 Server Manager                                                                     |                                                                                                    |
|--------------------------------------------------------------------------------------|----------------------------------------------------------------------------------------------------|
| File Action View Help                                                                |                                                                                                    |
| 🗢 🔿 🔰 🖬 🚺 🖬                                                                          |                                                                                                    |
| Server Manager (WSFCNODE1)                                                           | WSFCluster1.contoso.com                                                                                                    |
|                                                                                      | Cluster WSFCluster1.contoso.com                                                                                                    |
| Failover Cluster Manager     Services and applic     Nodes     WSFCNODE     WSFCNODE | Summary of Cluster WSFCluster1 WSFCluster1 has 0 applications/vervices and 2 nodes Name: WSFCluster1 Contrasts com Networks: Cluster Network 1, Cluster Network 2 Networks: Cluster Network 1, Cluster Network 2 Networks: Cluster Network 1, Cluster Network 1, Cluster Network 1, Cluster Network 2 Networks: Cluster Network 1, Cluster Network 1, Cluster |
| Storage Networks Cluster Network Uster Network Uster State                           | Quirent nost server: workNUDE2 Submets: 211-V4 and 011-V6<br>Quorum Configuration: Node Majority - Warning: Falure of a node will cause the cluster to fail. Che<br>Recent Cluster Events: A Enor. 10. Warning: 4                                                                                                    |
| Diagnostics     Configuration     Storage                                            | Configure     Navigate                                                                                                    |
|                                                                                      | Cluster Core Resources                                                                                                    |
|                                                                                      | Name Status                                                                                                    |
|                                                                                      | Cluster Name                                                                                                    |
|                                                                                      | Wame: WSFCluster1     Online                                                                                                    |
|                                                                                      | P Address: 10.0.2.101 ( Offline                                                                                                    |
|                                                                                      | La ve address: 10.0.6.101                                                                                                    |

- 23. From Remote Desktop Gateway open the Remote Desktop Connection application and connect to the Primary Domain Controller (DC1) in AZ1 using its NetBIOS name (e.g., DC1).
- 24. Use the credentials of the Domain Admin User and Domain Admin Password (e.g., UID: Contoso\StackAdmin and Password: Password123) to log into the instance.

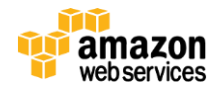

- 25. On DC1, create and share a file folder named "Witness". Give the **Cluster Name\$** (e.g., WSFCluster1\$) account Read/Write permissions to the file share.
- 26. On either of the **Cluster Nodes** (e.g., WSFCNode1 or WSFCNode2), run Windows PowerShell as Administrator.
- 27. Set **Quorum Configuration** to **Node and File Share Majority** pointing to the share you created in Step 25.

| PS C:\Windows\system32> | set-clusterquorum -NodeAndFileShareMajority "\\DC1\witne | 255"                     |
|-------------------------|----------------------------------------------------------|--------------------------|
| Cluster                 | QuorumResource                                           | QuorumType<br>           |
| WSFCluster1             | File Share Witness                                       | NodeAndFileShareMajority |

28. After this step is complete, the **File Share Witness** is now online and the **Quorum Configuration** warning disappeared, thus completing the WSFC cluster setup and configuration.

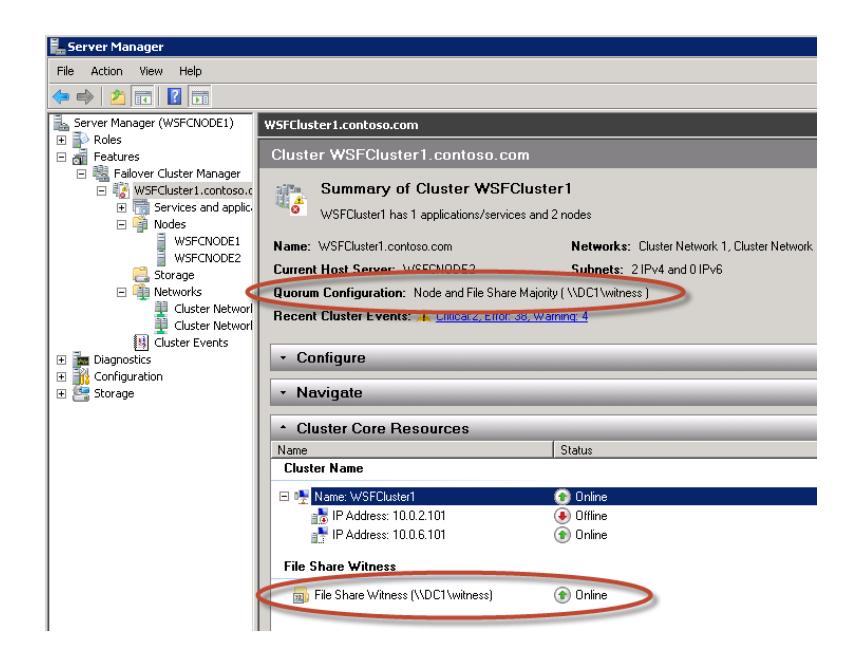

29. For Windows Server 2008 R2, install the required hotfix (Article ID: 2494036) from <a href="http://support.microsoft.com/kb/2494036">http://support.microsoft.com/kb/2494036</a>. If you have chosen the scripted deployment option, this hotfix has already been downloaded onto the instance and you can install it from C:\MicrosoftDownloads\Fix348347\ 430171\_intl\_x64\_zip.exe. After you apply this hotfix, you can configure a cluster node that does not have quorum votes. For a more detailed discussion about quorum mode considerations, please read on.

After completing the steps described in this section, you will have the following resources of your architecture launched and configured:

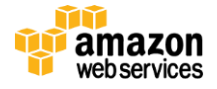

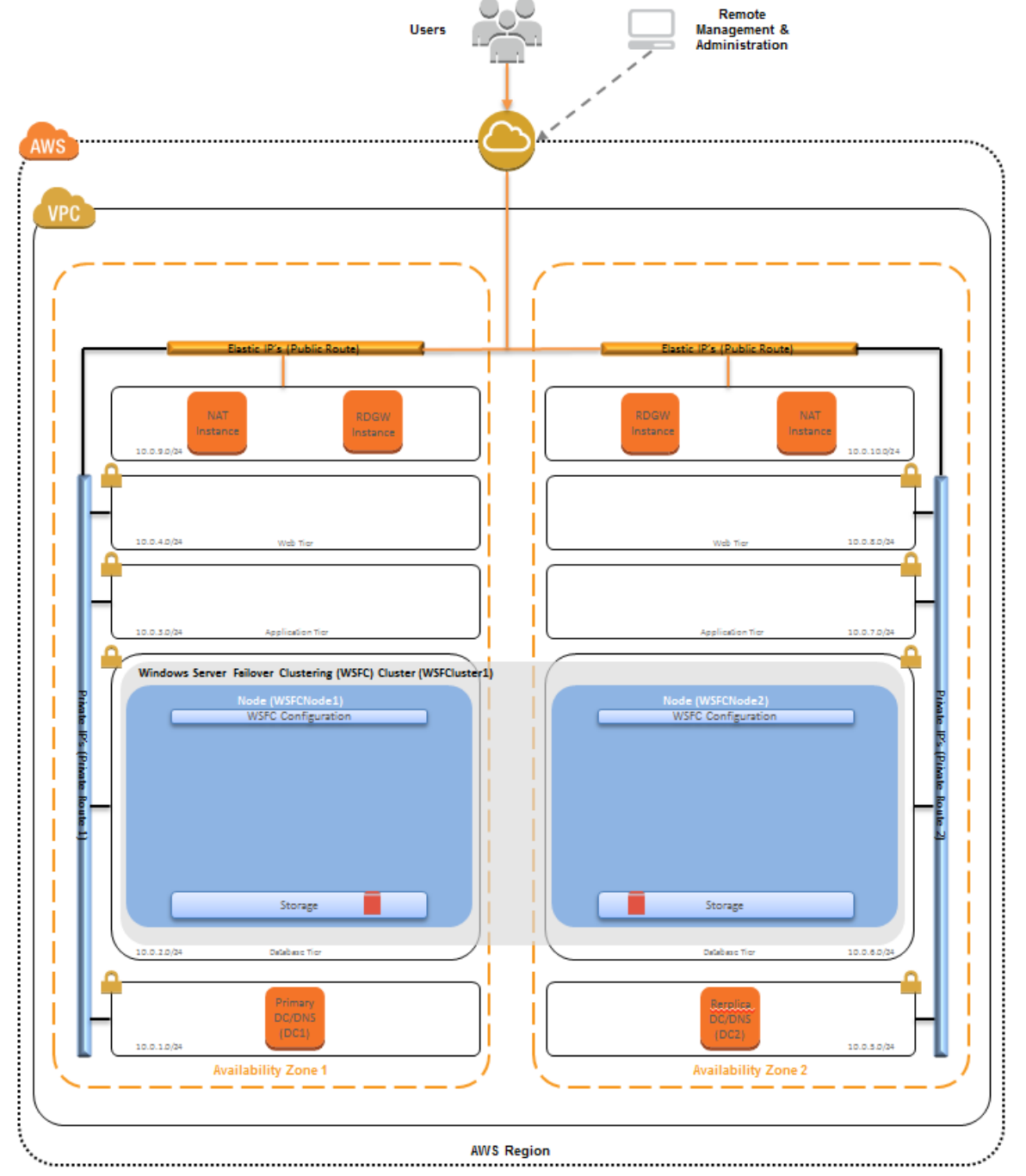

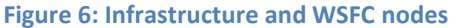

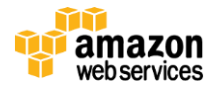

## Part 3: Install & Configure a SQL Server 2012 AlwaysOn Availability Group

After successfully launching and configuring the WSFC cluster, we can move on. The next steps are to download and install the SQL Server 2012 Enterprise Edition software from Microsoft, enable AlwaysOn high availability for your database, and create a new availability group. If you have chosen the scripted deployment option, the script downloads the SQL Server 2012 Enterprise Edition trial software from the Microsoft download site onto the instance for you.

**Note:** AWS does not provide installation media for Microsoft software. If you use this guide to set up a test or evaluation environment, download a trial version at <a href="http://www.microsoft.com/sqlserver/en/us/default.aspx">http://www.microsoft.com/sqlserver/en/us/default.aspx</a>. For a production deployment, use your volume licensing software and mobilize the license as described in the <a href="http://www.microsoft.com/sqlserver/en/us/default.aspx">License</a> Mobility through Software Assurance program.

#### Set Up SQL Server 2012 Enterprise Edition

- 1. From the Remote Desktop Gateway (RDGW1), open the Remote Desktop Connection application (mstsc.exe) and connect to the Primary Domain Controller (DC1) in AZ1 using its NetBIOS name (e.g., DC1).
- 2. Use the credentials of the Domain Admin User and Domain Admin Password (e.g., UID: Contoso\StackAdmin and Password: Password123) to log into the instance.
- 3. On DC1, open Server Manager.
- Using Active Directory Users and Computers, create a SQL Service account user (e.g., contoso\sqlsa) as a Domain User. For this particular user, we recommend clearing User must change password at next login and checking Password never expires.
- 5. Create and share a folder called "Replica" on DC1 and give the SQL Service account (e.g., contoso\sqlsa) Read/Write permissions to the share.
- 6. From the Remote Desktop Gateway, open the Remote Desktop Connection application and connect to the first cluster node in AZ1 using its NetBIOS name (e.g., WSFCNode1).
- 7. Use the credentials of the Domain Admin User and Domain Admin Password (e.g., UID: Contoso\StackAdmin and Password: Password123) to log into the instance.
- On WSFCNode1, download a trial version of SQL Server 2012 Enterprise Edition from <u>http://www.microsoft.com/sqlserver/en/us/default.aspx</u>, or download and mount an ISO of your volume licensing media.
- 9. Run setup.exe from the location where you saved the installation software download in the previous step. This launches the SQL Server Installation Center.

**Note:** If you have chosen the scripted deployment option, the SQL Server 2012 Enterprise Edition trial software is already downloaded for you onto the instance. Please run setup.exe from C:\MicrosoftDownloads\x64\SQLFULL\_x64\_ENU.

10. In the SQL Server Installation Center, select the "Installation" topic and then click **New SQL Server stand-alone installation or add features to an existing installation**. This launches the **SQL Server Setup** wizard.

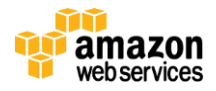

11. Follow the **SQL Server Setup** wizard and take the following actions:

| Setup Wizard Page                | Action                                                               | Comments                                                                                                    |
|----------------------------------|----------------------------------------------------------------------|----------------------------------------------------------------------------------------------------|
| Setup Support Rules              | ОК                                                                   |                                                                                                    |
| Product Key                      | Next                                                                 | The default action on this page is <b>Next</b> ,<br>which installs an Evaluation copy of SQL<br>Server 2012 Enterprise Edition. If you<br>install SQL Server 2012 Enterprise Edition<br>for production use, please provide at this<br>stage the product key obtained through<br>your volume licensing agreement to<br>mobilize the license as described in the<br><u>License Mobility through Software</u><br><u>Assurance</u> program. |
| License Terms                    | Check I accept the license terms + Next                              |                                                                                                    |
| Product Updates                  | Next                                                                 |                                                                                                    |
| Install Setup Files              | Next                                                                 |                                                                                                    |
| Setup Support Rules              | Next                                                                 | If this is a clean installation, you will<br>most likely receive a warning indicating<br>that the <b>SQL Server Setup</b> wizard<br>detected that the Windows Firewall is<br>enabled. Do not disable the Windows<br>Firewall. Please refer to the Appendix for<br>information on how to configure the<br>Windows Firewall to enable an AlwaysOn<br>Availability Group                                                                   |
| Setup Role                       | Next                                                                 | "SQL Server Feature Installation"                                                                                                    |
| Feature Selection                | Select Features + <next></next>                                      | <ul> <li>Database Engine Services</li> <li>SQL Server Replication</li> <li>Full text and semantic</li> <li>SQL Server Data Tools</li> <li>Client Tools Connectivity</li> <li>Document Components</li> <li>Management Tools Basic/Complete</li> <li>any additional features you may<br/>need for your specific deployment</li> </ul>                                                                                                    |
| Installation Rules               | Next                                                                 |                                                                                                    |
| Instance Configuration           | Next                                                                 |                                                                                                    |
| Disk Space Requirements          | Next                                                                 |                                                                                                    |
| Server Configuration             | Update Account Name/Password + <next></next>                         | Use the SQL Service Account created in<br>Step 4 above for:<br>• SQL Server Agent<br>• SQL Server Database Engine                                                                                                    |
| Database Engine Configuration    | "Specify SQL Server administrator" <add current<br="">User&gt;</add> | Add other users as needed                                                                                                    |
| Error Reporting                  | Next                                                                 |                                                                                                    |
| Installation Configuration Rules | Next                                                                 |                                                                                                    |
| Ready to Install                 | Install                                                              |                                                                                                    |
| Installation Progress            |                                                                      |                                                                                                    |
| Complete                         | Close                                                                |                                                                                                    |

12. Repeat steps 6–11 above on the second cluster node (e.g., WSFCNode2).

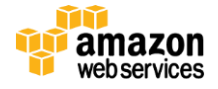

#### Enable AlwaysOn High Availability

- 1. From the Remote Desktop Gateway (RDGW1), open the Remote Desktop Connection application (mstsc.exe) and connect to the first cluster node in AZ1 using its NetBIOS name (e.g., WSFCNode1).
- 2. Use the credentials of the Domain Admin User and Domain Admin Password (e.g., UID: Contoso\StackAdmin and Password: Password123) to log into the instance.
- 3. Open SQL Server Configuration Manager.
- 4. Bring up the **Properties** of the SQL Server service.
- 5. On the AlwaysOn High Availability tab, check Enable AlwaysOn Availability Groups and click Apply.

| 🗟 Sql Server Configuration Manager       |                      |         |       |                                                   |              |                                |             |              |     |
|------------------------------------------|----------------------|---------|-------|---------------------------------------------------|--------------|--------------------------------|-------------|--------------|-----|
| File Action View Help                    |                      |         |       |                                                   |              |                                |             |              |     |
| 🗢 🔿 🔰 📄 😹 🛛 🕥 🔍 📀                        |                      |         |       |                                                   |              |                                |             |              |     |
| SQL Server Configuration Manager (Local) | Name                 | State   |       | Start Mode                                        |              | Log On As                      | P           | rocess ID    | ſ   |
| SQL Server Services                      | 🐞 SQL Server Browser | Stopped | SQL S | erver (MSSQLSER                                   | /ER)         | Properties                     |             |              | ? × |
| SQL Server Network Configuration (32bit) | SQL Server (MSSQ     | Running |       |                                                   |              |                                | 1           |              | 1   |
|                                          | SQL Server Agent     | Stopped | -     | Log On  <br>NuoucOn High Augila                   | -            | Service                        |             | FILESTREAM   |     |
| SQL Server Network Configuration         | SQL Full-text Filter | Running |       | AWAYSUTI HIYIT AValia                             | DIIILY       | Startup Par                    | ameters     | Advance      | ed  |
| E SQL Native Client 11.0 Configuration   |                      |         | W     | indows failover cluste                            | r nam        | ne:                            |             |              |     |
|                                          |                      |         |       | WSFCluster1                                       |              |                                |             |              |     |
|                                          |                      |         |       |                                                   |              |                                |             |              |     |
|                                          |                      |         |       | Enable AlwaysOn A                                 | vailat       | ality Groups                   |             |              |     |
|                                          |                      |         |       | Allow this instance of<br>availability and disast | SQL<br>er re | Server to use avail<br>covery. | ability gro | ups for high |     |
|                                          |                      |         |       |                                                   |              |                                |             |              |     |
|                                          |                      |         |       |                                                   |              |                                |             |              |     |
|                                          |                      |         |       |                                                   |              |                                |             |              |     |
|                                          |                      |         |       |                                                   |              |                                |             |              |     |
|                                          |                      |         |       |                                                   |              |                                |             |              |     |
|                                          |                      |         |       |                                                   |              |                                |             |              |     |
|                                          |                      |         |       |                                                   |              |                                |             |              |     |
|                                          |                      |         |       |                                                   |              |                                |             |              |     |
|                                          |                      |         |       |                                                   |              |                                |             |              |     |
|                                          |                      |         |       |                                                   |              |                                |             |              |     |
|                                          |                      |         |       |                                                   |              |                                |             |              |     |
|                                          |                      |         |       |                                                   |              |                                |             |              |     |
|                                          |                      |         |       |                                                   |              |                                |             |              |     |
|                                          |                      |         | _     |                                                   |              | 1                              |             | 11           |     |
|                                          |                      |         |       | OK                                                |              | Cancel                         | Appl        | y Hel        | p   |

- 6. Restart the SQL Server (MSSQLSERVER) service.
- 7. Repeat Steps 1–6 above on the second cluster node (e.g., WSFCNode2).

#### Create a Test Database or Attach an Existing Database

- 1. Using SQL Server Management Studio, connect to the first cluster node (e.g., WSFCNode1).
- 2. Create a new database or attach a test database.

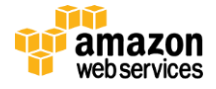

3. Set the **Recovery model** on the database to Full.

| Select a page              | 🔄 Script 👻 🚺 Help                  |                             |
|----------------------------|------------------------------------|-----------------------------|
| 🚰 General                  |                                    |                             |
| 🚰 Files                    | Collation:                         | SQL Latin1 General CP1 CLAS |
| Filegroups                 | condition.                         |                             |
| Options                    | Recovery model:                    | Full                        |
| Change Iracking            | Compatibility level:               | SQL Server 2012 (110)       |
| Permissions                |                                    |                             |
| Mirroring                  | Containment type:                  | None                        |
| Transaction Log Shipping   | Other options:                     |                             |
|                            |                                    |                             |
|                            | Auto Create Statistics             | True                        |
|                            | Auto Shrink                        | False                       |
|                            | Auto Undate Statistics             | True                        |
|                            | Auto Update Statistics Asynchronou | isly False                  |
|                            | Containment                        |                             |
|                            | Default Fulltext Language LCID     | 1033                        |
|                            | Default Language                   | English                     |
|                            | Nested Triggers Enabled            | True                        |
|                            | Transform Noise Words              | False                       |
|                            | Two Digit Year Cutoff              | 2049                        |
| Connection                 | 🗆 Cursor                           |                             |
| Server                     | Close Cursor on Commit Enabled     | False                       |
| WSFCNODE1                  | Default Cursor                     | GLOBAL                      |
| Commention                 | FILESTREAM                         |                             |
| CONTOSO\stackadmin         | FILESTREAM Directory Name          | 011                         |
|                            | FILESTREAM Non-Transacted Acc      | ess Uff                     |
| View connection properties | Miscellaneous                      | Falsa                       |
|                            | Allow Shapshot Isolation           |                             |
| Progress                   | ANST NOLL Derault                  | r alse                      |
| Ready                      | Allow Snapshot Isolation           |                             |
|                            |                                    | OK Cancel                   |

4. Backup the database

#### Create an availability group

1. In **Object Explorer**, right-click **AlwaysOn High Availability** and launch the **New Availability Group** wizard.

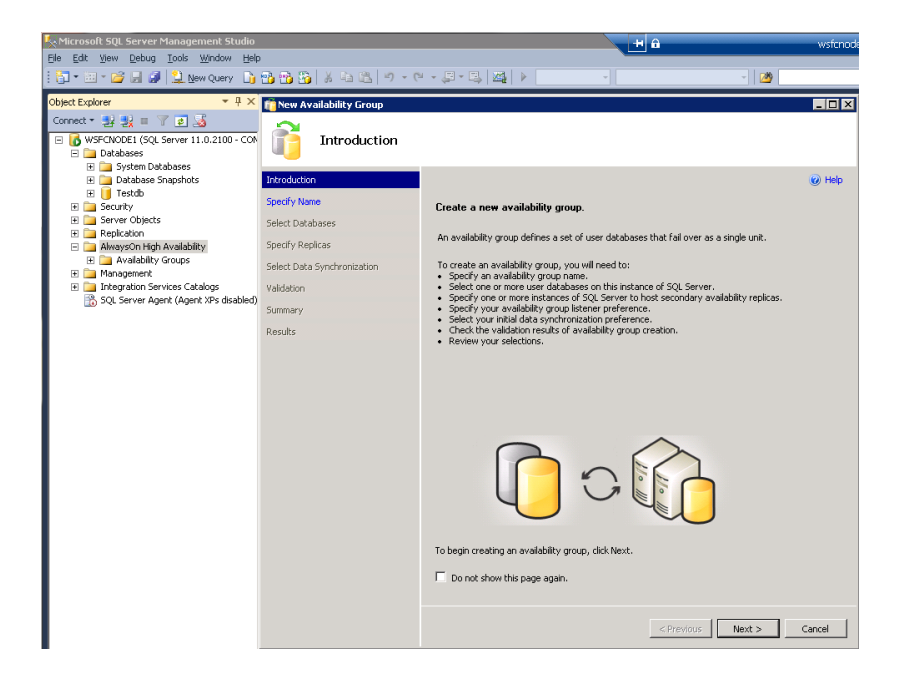

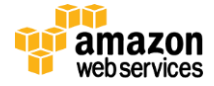

### 2. Follow the New Availability Group wizard and take the following actions:

| New Availability Group             | Action                                                                                                    | Comments                                                                                                    |                                                                                                  |                                                                                                    |                                                                                          |               |
|------------------------------------|----------------------------------------------------------------------------------------------------|----------------------------------------------------------------------------------------------------|--------------------------------------------------------------------------------------------------|----------------------------------------------------------------------------------------------------|------------------------------------------------------------------------------------------|---------------|
| Introduction                       | Novt                                                                                                    |                                                                                                    |                                                                                                  |                                                                                                    |                                                                                          |               |
| Specify Availability Group<br>Name | Enter "SQLAG1" + Next.                                                                                                    |                                                                                                    |                                                                                                  |                                                                                                    |                                                                                          |               |
| Select Databases                   | Select the database you created or attached in the previous paragraph + <b>Next</b> .                                                                                                    |                                                                                                    |                                                                                                  |                                                                                                    |                                                                                          |               |
| Specify Replicas                   | Add the second cluster node                                                                                                    | Availability Replicas:                                                                                                    |                                                                                                  |                                                                                                    |                                                                                          |               |
|                                    | select Automatic Failover                                                                                                    | Server Instance                                                                                                    | Initial<br>Role                                                                                  | Automatic<br>Failover (Up to 2)                                                                                                    | Synchronous<br>Commit (Up to 3)                                                          | Readable Seco |
|                                    |                                                                                                    | WSFCNODE1                                                                                                    | Primary                                                                                          |                                                                                                    |                                                                                          | No            |
|                                    |                                                                                                    | WSFCNODE2                                                                                                    | Secondary                                                                                        |                                                                                                    |                                                                                          | No            |
| Specify Replicas                   | On the Listener tab, select<br>Create an availability group<br>listener, provide a Listener<br>DNS Name (e.g., AG1-<br>Listener), and then specify<br>the TPC port used by this<br>listener (e.g., <b>5023</b> ) and add<br>the two subnets into which<br>you have deployed the<br>cluster nodes and a<br>corresponding IPv4 address.<br>Note: We are going to use<br>the second of the secondary<br>private IP addresses we | Replicas Endpoint<br>Specify your prefer<br>O Do not create<br>You can create I<br>C Create an ava<br>Specify your list<br>Listener DNS Na<br>Port: | s Backup I<br>rence for ar<br>an availa<br>the listener<br>ailability g<br>ener prefer<br>me: AG | Preferences Li<br>availability group<br>bility group list<br>later using the A<br>roup listener<br>ences for this av<br>i1-Listener<br>23 | stener  <br>up listener that v<br>stener now<br>Add Availability G<br>vailability group. | vill provid   |
|                                    | assigned earlier to the<br>nodes (e.g., 10.0.2.102 and<br>10.0.6.102).                                                                                                    | Subnet<br>10.0.2.0/24<br>10.0.6.0/24                                                                                                    |                                                                                                  | IP Address<br>10.0.2.102<br>10.0.6.102                                                                                                    |                                                                                          |               |
| Select Initial Data                | Select Full + Next.                                                                                                    | Specify the file share                                                                                                    | e you create                                                                                     | ed earlier on DC                                                                                                    | 1 (e.g., \\DC1\Re                                                                        | eplica)       |
| Synchronization                    |                                                                                                    |                                                                                                    |                                                                                                  | 6 H .:                                                                                                    |                                                                                          |               |
| Validation                         | Next                                                                                                    | Make sure the resul                                                                                                    | ts show <b>Suc</b>                                                                               | cess for all the v                                                                                                    | validation steps                                                                         |               |
| Summary                            |                                                                                                    |                                                                                                    |                                                                                                  |                                                                                                    |                                                                                          |               |
| Results                            | Close                                                                                                    |                                                                                                    |                                                                                                  |                                                                                                    |                                                                                          |               |

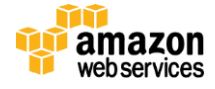

3. Run Windows PowerShell as Administrator and change the availability group Listener Host Record TTL to 300.

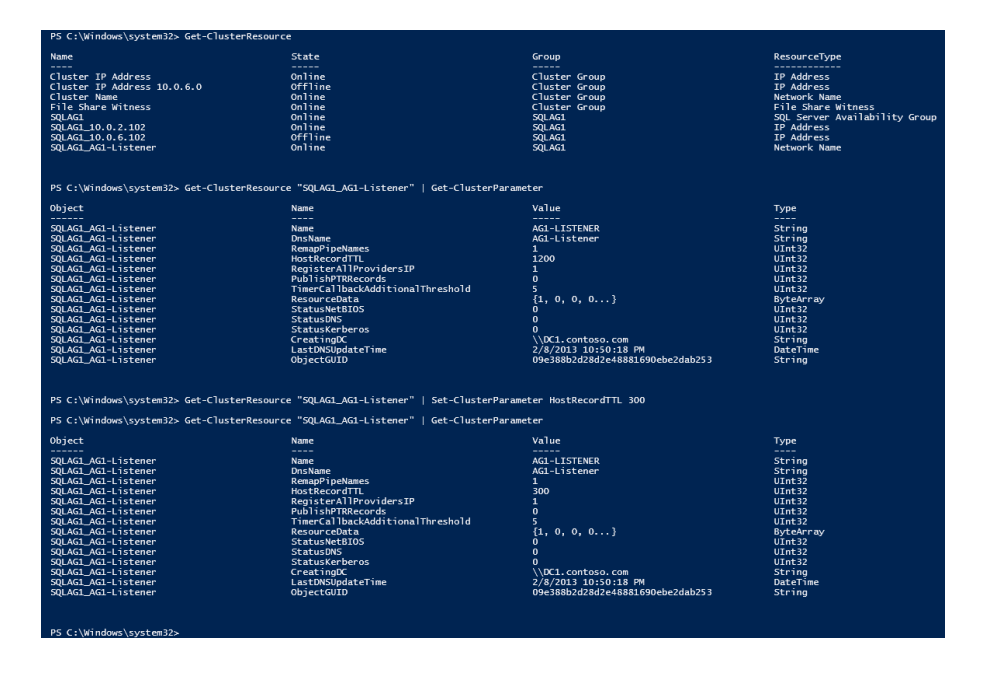

- 4. From the Remote Desktop Gateway (RDGW1), open the Desktop Connection application (mstsc.exe) and connect to the Primary Domain Controller (DC1) in AZ1 using its NetBIOS name (e.g., DC1).
- 5. Use the credentials of the Domain Admin User and Domain Admin Password (e.g., UID: Contoso\StackAdmin and Password: Password123) to log into the instance.
- 6. On DC1, open Server Manager.
- 7. Check DNS to ensure all availability group Listeners (e.g., AG1-Listener) IP addresses are listed.

| Server Manager                                                                                                    |                                                                                                    |                                                                                                    |                                                                                                    |  |  |  |
|----------------------------------------------------------------------------------------------------|----------------------------------------------------------------------------------------------------|----------------------------------------------------------------------------------------------------|----------------------------------------------------------------------------------------------------|--|--|--|
| File Action View Help                                                                                                    |                                                                                                    |                                                                                                    |                                                                                                    |  |  |  |
| 🗢 🔿 🙋 📰 📰 🙆 😖 🔽 📷 🗄                                                                                                    | 1 🛛 🕄                                                                                                    |                                                                                                    |                                                                                                    |  |  |  |
| Server Manager (DC1)                                                                                                    | contoso.com 20 record(s)                                                                                                    |                                                                                                    |                                                                                                    |  |  |  |
| Active Directory Domain Services     Active Directory Domain Services     Active Directory Domain Services     Active Directory Dens and Comp     Active Directory Dens and Comp     Densin Controlers     Domain Controlers     Domain Contr | Nmm          stes           _stes           _uop           _uop           ForestOnzones           ForestOnzones           (same as parent folder)           (same as parent folder)           (same as parent folder)           (same as parent folder)           Aci-lustener           dci.lustener           dci.lustener           dci.lustener           dci.lustener           dci.lustener           dci.lustener           WSFChater1           WSFChotE1           WSFCNODE2 | Type           Start of Authority (SOA)           Name Server (NS)           Name Server (NS)           Host (A)           Host (A)           Host (A)           Host (A)           Host (A)           Host (A)           Host (A)           Host (A)           Host (A)           Host (A)           Host (A)           Host (A)           Host (A) | [1027], dc1.cortoso.com.,<br>dc2.contoso.com.,<br>dc1.contoso.com.<br>10.0.5.10<br>10.0.1.10<br>10.0.2.102<br>10.0.5.10<br>10.0.5.10<br>10.0.5.10<br>10.0.9.185<br>10.0.1.254<br>10.0.5.101<br>10.0.5.100 |  |  |  |

8. This completes the setup of the AlwaysOn Availability Groups.

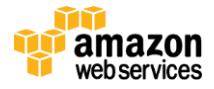

After completing the steps in this section, you will have a Windows Server Failover Clustering (WSFC) cluster and SQL Server 2012 AlwaysOn Availability Group successfully deployed in the AWS cloud:

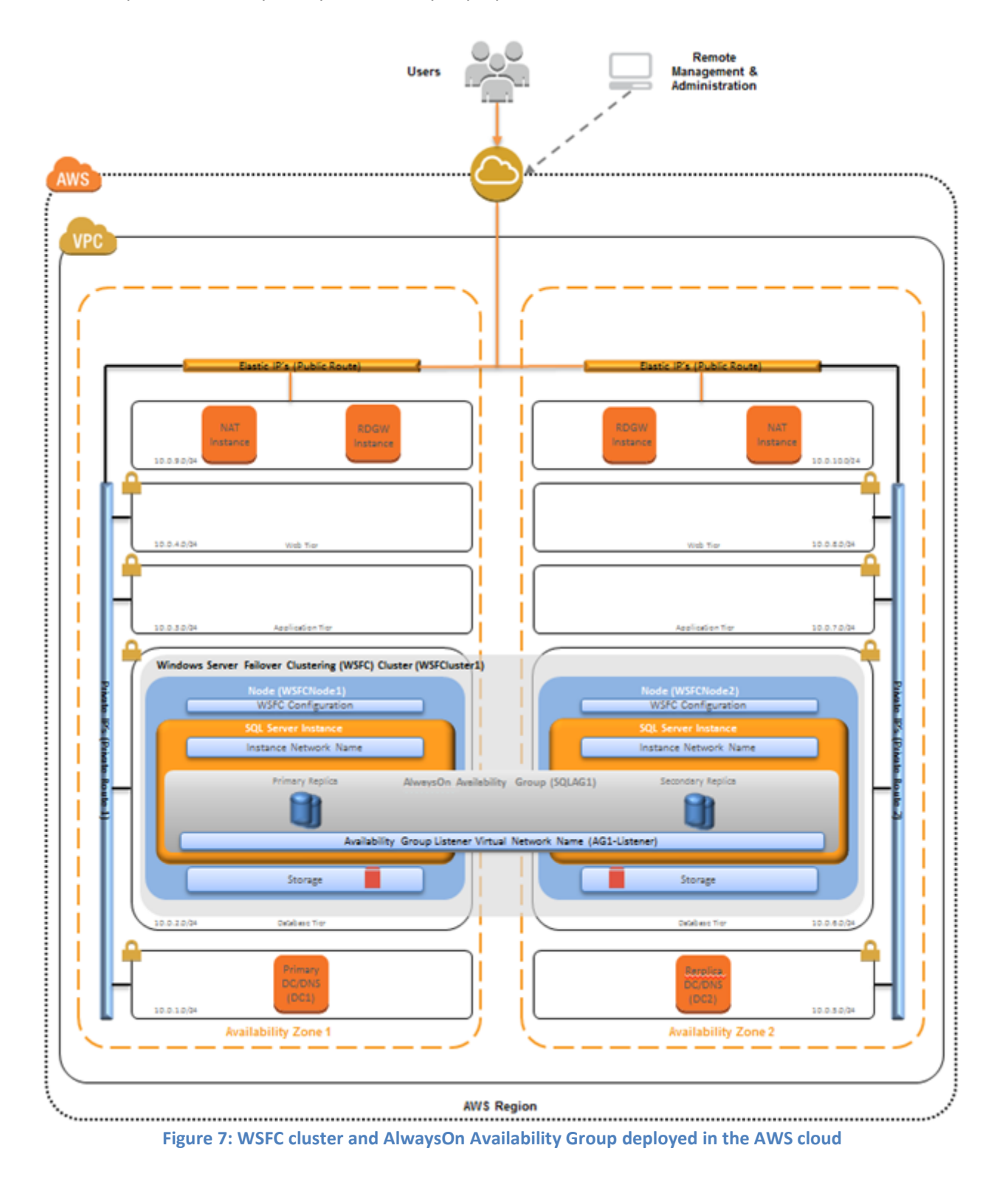

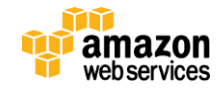

# Testing Your WSFC Cluster and AlwaysOn Availability Group Deployed in the AWS Cloud

Before putting the just installed and configured cluster and availability group into production, you should test your deployment and familiarize yourself with the clusters behavior during a high availability automatic failover or a disaster recovery event.

- 1. Open the Remote Desktop Connection application (mstsc.exe), connect to the Remote Desktop Gateway (RDGW1) in AZ1, and then connect to your to the WSFC node (WSFCNode1) in AZ1.
- On the WSFCNode1 instance, open Server Manager, navigate to Failover Cluster Manager to view the Cluster Core Resources. Make sure the cluster name (e.g., WSFCluster1), one of the two listed IP addresses (e.g., IP Address: 10.0.2.101 or IP Address: 10.0.6.101) and the File Share Witness (e.g., \\DC1\witness) are Online.

| 📕 Server Manager                                              |                                      |                                              |
|---------------------------------------------------------------|--------------------------------------|----------------------------------------------|
| File Action View Help                                         |                                      |                                              |
| 🗢 🔿 🙍 🖬 🚺 🖬                                                   |                                      |                                              |
| Server Manager (WSFCNODE1)                                    | WSFCluster1.contoso.com              |                                              |
| Roles     Alex     Features     Bill Failover Cluster Manager | Cluster WSFCluster1.contos           | o.com                                        |
| Fallover Claster Handger                                      | summary of Cluster W                 | /SFCluster1                                  |
|                                                               | WSFCluster1 has 1 applications/      | services and 2 nodes                         |
| WSFCNODE1                                                     | Name: WSFCluster1.contoso.com        | Networks: Cluster Network 1, Cluster Network |
|                                                               | Current Host Server: WSFCN0DE2       | Subnets: 2 IPv4 and 0 IPv6                   |
| 🖃 🍓 Networks                                                  | Quorum Configuration: Node and File  | Share Majority ( \\DC1\witness )             |
| Cluster Networl                                               | Recent Cluster Events: 🇼 Critical:2, | Error: 38, Warning: 4                        |
| Custer Events     End Diagnostics                             | Configure                            |                                              |
| 🗉 🁬 Configuration                                             |                                      |                                              |
| 🕀 🔚 Storage                                                   | <ul> <li>Navigate</li> </ul>         |                                              |
|                                                               | * Cluster Core Resources             |                                              |
|                                                               | Name                                 | Status                                       |
|                                                               | Cluster Name                         |                                              |
|                                                               | 🖃 🐏 Name: WSFCluster1                | 💿 Online                                     |
|                                                               | 📑 IP Address: 10.0.2.101             | 📀 Offline                                    |
|                                                               | IP Address: 10.0.6.101               | 💿 Online                                     |
|                                                               | File Share Witness                   |                                              |
|                                                               | 📄 💼 File Share Witness (\\DC1\witnes | s) 💿 Online                                  |
|                                                               |                                      |                                              |
|                                                               |                                      |                                              |

- 3. Open **SQL Server Management Studio**; in **Object Explorer**, navigate to the **AlwaysOn High Availability** node, and right-click to bring up the Dashboard. Launch the Dashboard for the availability group you created earlier (e.g., SQLAG1)
- 4. In the Dashboard, view the Availability Replicas and make sure their synchronization state is Synchronized.

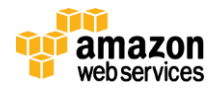

| Object Explorer 🛛 🝷 🕂 🗙                                                                                                    | SQLAG1:WSFCNODE1 × Da                            | ashboard: V                              | /SFCNODE1              |                        |                 |        |                      |
|----------------------------------------------------------------------------------------------------|--------------------------------------------------|------------------------------------------|------------------------|------------------------|-----------------|--------|----------------------|
| Connect ▼ 🛃 🛃 = 🍸 🛃 "<br>□ 🐻 WSFCNODE1 (SQL Server 11.0.2                                                                                     | SQLAG1: hosted by                                | y WSFCNO                                 | DE1 (Replica role:     | Primary)               |                 |        | Last upda            |
| <ul> <li>              ■ Databases      </li> <li>             ■ Security         </li> <li>             ■ Server Objects         </li> </ul> | Availability group state: 🕑<br>Primary instance: | Healthy<br>WSFCNOE                       | DE1                    |                        |                 |        | Star<br>View<br>View |
| <ul> <li>Replication</li> <li>AlwaysOn High Availability</li> <li>Availability Groups</li> </ul>                                              | Failover mode:<br>Cluster state:                 | Automatic<br>WSFCluster1 (Normal Quorum) |                        |                        |                 |        |                      |
| □ i SQLAG1 (Primary)                                                                                                    | Name                                             | Role                                     | Failover Mode          | Synchron               | nization State  | Issues |                      |
| Availability Datab     Availability Group     Management                                                                                      | WSFCNODE1     WSFCNODE2                          | Primary<br>Second                        | Automatic<br>Automatic | Synchroni<br>Synchroni | ized<br>ized    |        |                      |
|                                                                                                    | Group by 👻                                       |                                          |                        |                        |                 |        |                      |
|                                                                                                    | Name<br>WSFCNODE1                                | Replica                                  |                        |                        | Synchronization | State  | Failover Readin      |
|                                                                                                    | V TestDB                                         | WSFCN                                    | ODE1                   |                        | Synchronized    |        | No Data Loss         |
|                                                                                                    | WSFCNODE2                                        | 1.10501                                  |                        |                        |                 |        |                      |
|                                                                                                    | 💟 TestDB                                         | WSFCN                                    | ODE2                   |                        | Synchronized    |        | No Data Loss         |

- 5. Make sure that the primary instance and the IP address in the **Cluster Core Resource** window of **Server Manager** are coordinated. That means, if the primary instance is WSFCNode1, then IP address 10.0.2.101 should be Online.
- 6. Open the AWS Management Console and bring up the EC2 Dashboard.
- 7. Stop the primary instance (e.g., WSFCNode1).
- 8. Open the Remote Desktop Connection application (mstsc.exe), connect to the Remote Desktop Gateway (RDGW2) in AZ2, and then connect to your to the WSFC node (WSFCNode2) in AZ2.
- On the WSFCNode2 instance, open Server Manager, navigate to Failover Cluster Manager to view the Cluster Core Resources. Note that now the IP address previously Offline (e.g., IP address: 10.0.6.101) is now Online.

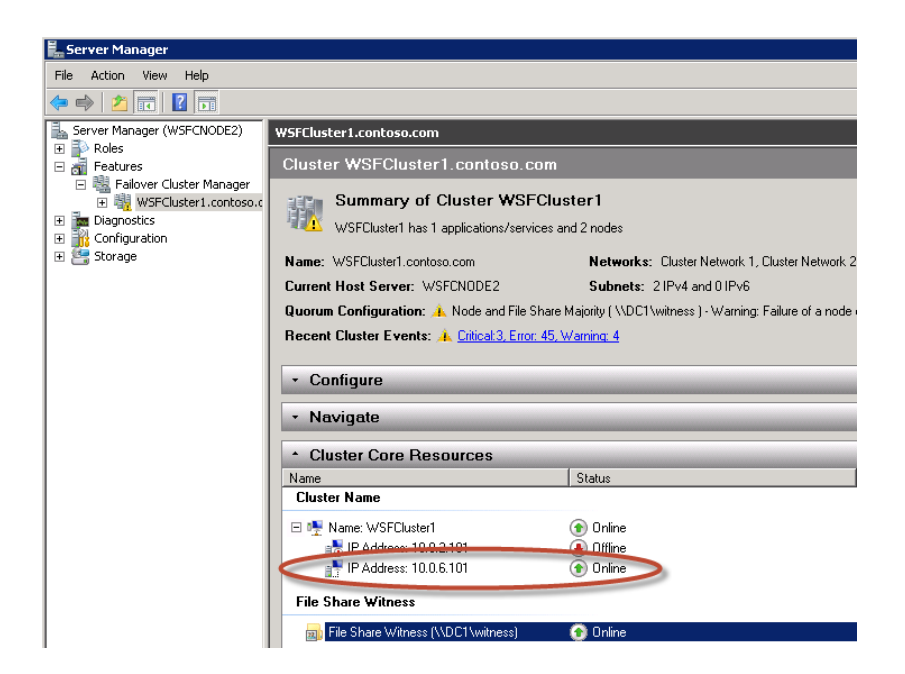

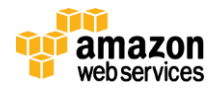

- 10. Open **Microsoft SQL Server Management Studio**; in **Object Explorer**, navigate to the **AlwaysOn High Availability** node, and right-click to bring up the Dashboard. Launch the Dashboard for the availability group you created earlier (e.g., SQLAG1)
- 11. In the Dashboard, view the **Availability Replicas.** Note that now the primary instance has switched to WSFCNode2 and that the Synchronization State of WSFCNode1 is Not Synchronizing.

| Object Explorer 🛛 🔻 🕂 🗙              | SQLAG1:WSFCNODE2 × Da                               | shboard: W                                      | SFCNODE2              |              |                             |                 |                 |  |
|--------------------------------------|-----------------------------------------------------|-------------------------------------------------|-----------------------|--------------|-----------------------------|-----------------|-----------------|--|
| Connect * 22 22 a 7 2 3              | SQLAG1: hosted by WSFENODE2 (Replica role: Primary) |                                                 |                       |              |                             |                 |                 |  |
| + j Databases                        | Availability group state: 🔗                         | Critical                                        | Critical (1), Warning | <u>s (3)</u> |                             |                 |                 |  |
| 🗄 🧰 Server Objects 🧹                 | Primary instance:                                   | WSECNOD                                         | E2                    |              |                             |                 |                 |  |
| 🕀 🚞 Replication                      | Failover mode.                                      | Aucomatic                                       |                       |              |                             |                 |                 |  |
| 🖃 🧰 AlwaysOn High Availability       | Cluster state:                                      | WSFCluste                                       | r1 (Normal Quorum)    | )            |                             |                 |                 |  |
| Availability Groups     Mapagement   | Availability replica:                               |                                                 |                       |              |                             |                 |                 |  |
| The regration Services Catalogs      | Name                                                | Role Failover Mode Synchronization State Issues |                       |              |                             |                 |                 |  |
| SQL Server Agent (Agent XPs (sabled) | S WSFCNODE1                                         | Second                                          | Automatic             | Not Synch    | ronizing                    | Critical (1), V | Varnings (1)    |  |
|                                      | WSFCNODE2                                           | Primary                                         | Automatic             | Synchroni    | zed                         |                 |                 |  |
|                                      | Group by 👻                                          |                                                 |                       |              |                             |                 |                 |  |
|                                      | Name                                                | Replica                                         |                       |              | Synchronization             | State           | Failover Readin |  |
|                                      | WSFCNODE1                                           |                                                 |                       |              |                             |                 |                 |  |
|                                      | 🛕 TestDB                                            | WSFCNODE1                                       |                       |              | Not Synchronizing Data Loss |                 | Data Loss       |  |
|                                      | WSFCNODE2                                           |                                                 |                       |              |                             |                 |                 |  |
|                                      | 🥑 TestDB                                            | WSFCN                                           | DDE2                  |              | Synchronized                |                 | No Data Loss    |  |

12. At this point, you can start the WSFCNode1 instance again in the EC2 Dashboard. Once the instance is online, use the **Failover Availability Group** wizard in the **Availability Group** Dashboard and switch the primary instance back to WSFCNode1.

# Conclusion

WSFC provides infrastructure features that complement the high availability and disaster recovery scenarios supported in the AWS cloud and "SQL Server AlwaysOn takes advantage of WSFC and provides an integrated, flexible solution that increases application availability..."<sup>5</sup>

In this guide, we walked you through the steps to implement the necessary infrastructure in the AWS cloud to set up and configure WSFC and an AlwaysOn Availability Group. The resulting sample implementation supports the following scenarios:

- Protect from failure of a single instance.
- Provide automatic failover between the cluster nodes.
- Protect from failure of the instance placed in the secondary Availability Zone (AZ2) and automatically failover to

AZ1.

However, the sample implementation does not provide automatic failover in case of a failure of all the instances participating in the cluster (e.g., WSFCNode1 and the Witness file share we placed on the primary Domain

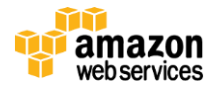

<sup>&</sup>lt;sup>5</sup> Windows Server Failover <u>Clustering</u> (WSFC) with SQL Server

Controller) and that are located in the primary Availability Zone (AZ1). In such a scenario, the cluster would fail as it loses quorum and applications lose connectivity. Manual disaster recovery steps that include restarting the cluster service and forcing quorum on a single node (e.g., Net.exe /forcequorum) are necessary to restore application availability.

We recommend you consult the <u>Microsoft documentation</u> and customize some of the steps described in this guide or add additional ones (e.g., deploy additional cluster nodes and configure them as readable secondary replicas) to deploy a solution that best meets your high availability (HA) and disaster recovery (DR) application availability requirements.

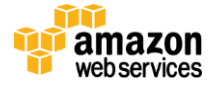

## **Further Reading**

- Microsoft on AWS:
  - <u>http://aws.amazon.com/microsoft/</u>
- Amazon EC2 Windows Guide:
  - o <u>http://docs.amazonwebservices.com/AWSEC2/latest/WindowsGuide/Welcome.html?r=7870</u>
- Microsoft AMIs for Windows and SQL Server:
  - http://aws.amazon.com/windows
  - o <u>http://aws.amazon.com/amis/Microsoft?browse=1</u>
  - o http://aws.amazon.com/amis/6258880392999312 (SQL Server)
- AWS Windows and .NET Developer Center:
  - <u>http://aws.amazon.com/net</u>
- Microsoft License Mobility:
  - o http://aws.amazon.com/windows/mslicensemobility
- Whitepapers/Articles:
  - "Deploy a Microsoft SharePoint 2010 Server Farm in the AWS Cloud in 6 Simple Steps" <u>http://aws.amazon.com/articles/9982940049271604</u>
  - "Microsoft SharePoint 2010 on AWS: Advanced Implementation Guide" http://media.amazonwebservices.com/AWS SharePoint Reference Implementation Guide.pdf
  - "Microsoft SharePoint Server on AWS: Reference Architecture" –
     <u>http://awsmedia.s3.amazonaws.com/SharePoint\_on\_AWS\_Reference\_Architecture\_White\_Paper.pdf</u>
  - "Secure Microsoft Applications on AWS" http://media.amazonwebservices.com/AWS\_Microsoft\_Platform\_Security.pdf

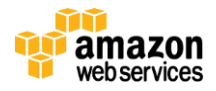

#### June 2013

# Appendix

## Amazon EC2 Security Group configuration

AWS provides a set of building blocks (e.g., Amazon EC2 and Amazon VPC) that customers can use to provision infrastructure for their applications. In this model, some security capabilities such as physical security are the responsibility of AWS and are highlighted in the <u>AWS security whitepaper</u>. Other areas such as controlling access to applications fall on the application developer and the tools provided in the Microsoft platform.

If you have followed the scripted deployment option, the necessary security groups are configured for you by the provided AWS CloudFormation Templates and are listed here for your reference:

#### **Subsystem Port Mappings**

| Subsystem                    | Associated With | Inbound Interface                                                                       | Port(s)                                                                                                    |
|------------------------------|-----------------|-----------------------------------------------------------------------------------------|----------------------------------------------------------------------------------------------------|
| FirstDomainControllerSG      | DC1             | DomainMemberSG                                                                          | UDP123, TCP135, UDP138, TCP445,<br>UDP445, TCP464, UDP464, TCP49152-<br>65535, UDP49152-65535, TCP389,<br>UDP389, TCP636, TCP3268, TCP3269,<br>TCP54, UDP53, TCP88, UDP67, UDP2535 |
|                              |                 | PrivateSubnet5CIDR<br>(subnet where the Replica<br>DC is deployed into)                 | UDP123, TCP135, UDP138, TCP445,<br>UDP445, TCP464, UDP464, TCP49152-<br>65535, UDP49152-65535, TCP389,<br>UDP389, TCP636, TCP3268, TCP3269,<br>TCP54, UDP53, TCP88, UDP67, UDP2535 |
|                              |                 | PublicSubnet1CIDR<br>(subnet where the Remote<br>Desktop Gateway is<br>deployed in AZ1) | TCP3389, (ICMP -1)                                                                                                    |
|                              |                 | PublicSubnet2CIDR<br>(subnet where the Remote<br>Desktop Gateway is<br>deployed in AZ2) | TCP3389, (ICMP -1)                                                                                                    |
| SecondDomainController<br>SG | DC2             | DomainMemberSG                                                                          | UDP123, TCP135, UDP138, TCP445,<br>UDP445, TCP464, UDP464, TCP49152-<br>65535, UDP49152-65535, TCP389,<br>UDP389, TCP636, TCP3268, TCP3269,<br>TCP54, UDP53, TCP88, UDP67, UDP2535 |
|                              |                 | FirstDomainControllerSG<br>(Security Group where the<br>Primary DC is deployed into)    | UDP123, TCP135, UDP138, TCP445,<br>UDP445, TCP464, UDP464, TCP49152-<br>65535, UDP49152-65535, TCP389,<br>UDP389, TCP636, TCP3268, TCP3269,<br>TCP54, UDP53, TCP88, UDP67, UDP2535 |
|                              |                 | PublicSubnet1CIDR<br>(subnet where the Remote<br>Desktop Gateway is<br>deployed in AZ2) | TCP3389, (ICMP -1)                                                                                                    |

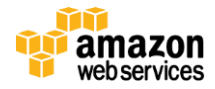

|                   |                                          | PublicSubnet2CIDR<br>(subnet where the Remote                                           | TCP3389, (ICMP -1)                                                                                                   |
|-------------------|------------------------------------------|-----------------------------------------------------------------------------------------|----------------------------------------------------------------------------------------------------|
|                   |                                          | Desktop Gateway is deployed in AZ2)                                                     |                                                                                                    |
| DomainMemberSG    | WSFCNode1,<br>WSFCNode2,<br>RDGW1, RDGW2 | PrivateSubnet1CIDR<br>(subnet where Primary DC is<br>deployed into)                     | TCP53, UDP53, TCP49152-65535,<br>UDP49152-65535                                                                      |
|                   |                                          | PrivateSubnet5CIDR<br>(subnet where Primary DC is<br>deployed into)                     | TCP53, UDP53, TCP49152-65535,<br>UDP49152-65535                                                                      |
|                   |                                          | PublicSubnet1CIDR<br>(subnet where the Remote<br>Desktop Gateway is<br>deployed in AZ1) | TCP3389                                                                                                    |
|                   |                                          | PublicSubnet2CIDR<br>(subnet where the Remote<br>Desktop Gateway is<br>deployed in AZ2) | TCP3389                                                                                                    |
| NAT1SecurityGroup | NAT1                                     | 0.0.0/0                                                                                 | TCP22                                                                                                    |
|                   |                                          | PrivateSubnet1CIDR<br>(subnet where the Primary<br>DC is deployed into)                 | ALL1-65535                                                                                                    |
|                   |                                          | PrivateSubnet6CIDR<br>(subnet where the<br>WSFCNode1 is deployed<br>into)               | ALL1-65535                                                                                                    |
| NAT2SecurityGroup | NAT2                                     | 0.0.0/0                                                                                 | TCP22                                                                                                    |
|                   |                                          | PrivateSubnet5CIDR<br>(subnet where the Replica<br>DC is deployed into)                 | ALL1-65535                                                                                                    |
|                   |                                          | PrivateSubnet6CIDR<br>(subnet where the<br>WSFCNode2 is deployed<br>into)               | ALL1-65535                                                                                                    |
| RDGWSecurityGroup | RDGW1, RDGW2                             | 0.0.0/0 *                                                                               | TCP3389                                                                                                    |
| WSFCSecurityGroup | WSFCNode1,<br>WSFCNode2                  | PrivateSubnet2CIDR<br>(subnet where the<br>WSFCNode1 is deployed<br>into)               | ICMP-1, TCP135, TCP137, UDP137,<br>TCP445, TCP1433, TCP3343, UDP3343,<br>TCP5022, TCP49152-65535, UDP49152-<br>65535 |
|                   |                                          | PrivateSubnet6CIDR                                                                      | ICMP-1, TCP135, TCP137, UDP137,<br>TCP445, TCP1433, TCP3343, UDP3343,<br>TCP5022, TCP49152-65535, UDP49152-<br>65535 |

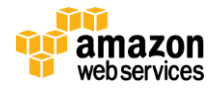

**NOTE:** It is important that <u>RDP</u> **never be** opened up to the entire <u>Internet</u>—not even for testing purposes or temporarily. Always restrict ports and source traffic to the minimum necessary to support the functionality of the application. For a further discussion of securing Remote Desktop Gateway, see the "<u>Securing the Microsoft Platform on Amazon Web Services</u>" whitepaper.

## Windows Firewall Configuration

In addition to the EC2 Security Group, which acts as a firewall that controls the traffic allowed to reach one or more instances, you will also have to configure the Windows Firewall as some ports necessary for the cluster nodes to communicate are blocked at that level by default.

On both WSFC cluster nodes (e.g., WSFCNode1, WSFCNode2), the following ports need to be open:

TCP1433, TCP1434, TCP4022, TCP5022, TCP135

### **Additional Resources**

#### Templates for a Windows Server 2012 based deployment

- 1. Sample Template-1 (<u>Template 1 Infrastructure with AD 2012.template</u>). This will deploy the following AWS resources:
  - a. One Amazon VPC spanning two Availability Zones (AZ)
  - b. One public route
  - c. One Internet Gateway
  - d. Per Availability Zone:
    - i. 4 private subnets and 1 public subnet
    - ii. 1 private route
    - iii. 1 Windows Server 2012–based Remote Desktop Gateway (RDGW) instance and 1 Linux-based
    - iv. NAT instance to enable administrative ingress and egress
    - v. 2 Elastic IP Addresses associated with the NAT and RDGW instances
    - vi. 1 Windows Server 2012-based instance to host the Active Directory
- 2. Sample Template-2 (Template 2 DataTier PIOPS 2012.template). This will deploy the following AWS resources:
  - a. Per Availability Zone:
    - i. 1 Windows Server 20012-based instance to host the WSFC nodes and SQL Server 2012
    - ii. AlwaysOn Availability Group
    - iii. 6 200GiB EBS Volumes with configurable provisioned IOPS (default set to 500) each to create 2 stripe sets (Raid0) arrays configured as follows:
      - 1. 4 disks (800 GiB) to host the SQL Server database files
      - 2. 2 disks (400 GiB) to host the SQL Server log files
- 3. Sample Template-3 (<u>Template 3 APPServer Demo 2012.template</u>). This will deploy the following AWS resource:
  - a. 1 Windows Server 2012–based instance to host a sample application that can test your cluster and allow you to see the failover occur between the different nodes in your deployment.

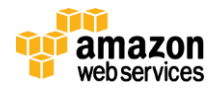